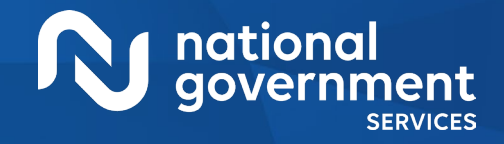

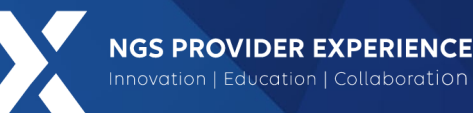

# **FISS DDE Basics**

5/29/2024

**Closed Captioning**: Auto-generated closed captioning is enabled in this course and is at best 70-90% accurate. Words prone to error include specialized terminology, proper names and acronyms.

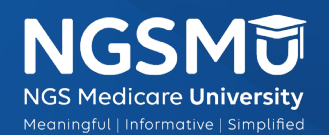

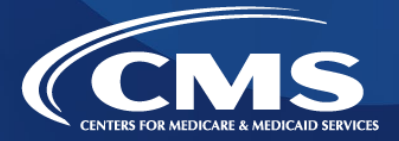

2610\_0524

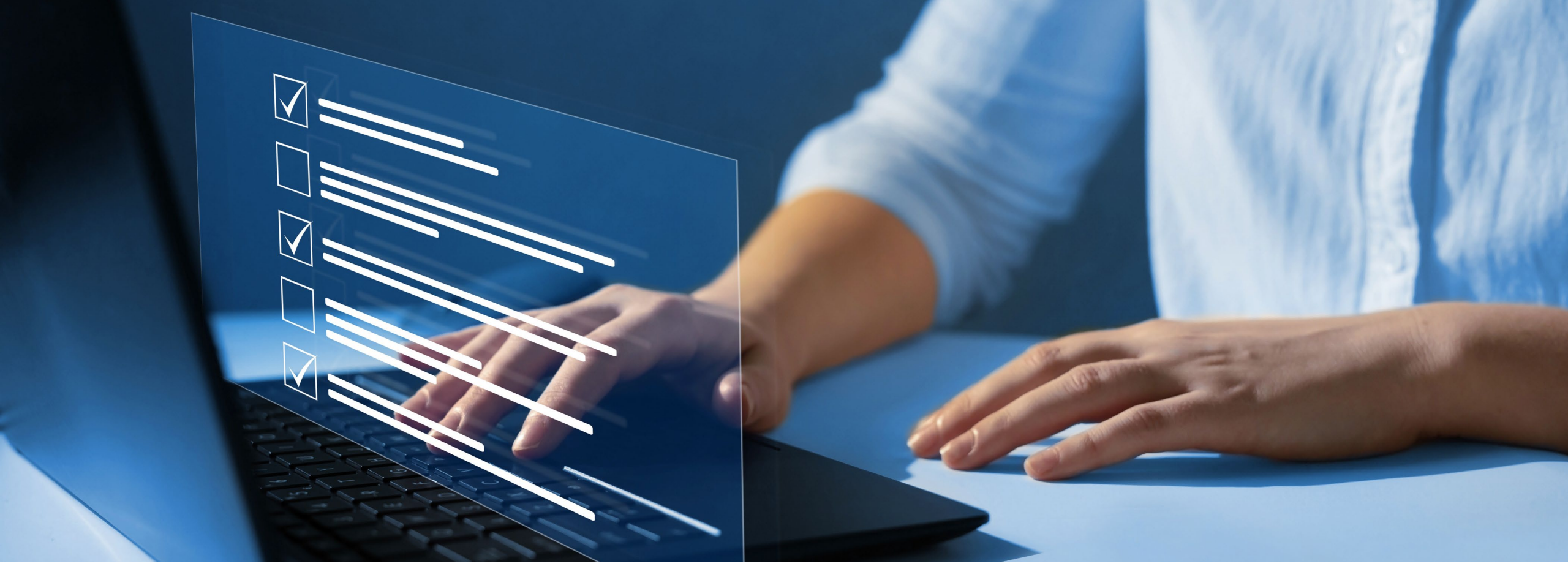

#### Disclaimer

National Government Services, Inc. has produced this material as an informational reference for providers furnishing services in our contract jurisdiction. National Government Services employees, agents, and staff make no representation, warranty, or guarantee that this compilation of Medicare information is error-free and will bear no responsibility or liability for the results or consequences of the use of this material. Although every reasonable effort has been made to assure the accuracy of the information within these pages at the time of publication, the Medicare Program is constantly changing, and it is the responsibility of each provider to remain abreast of the Medicare Program requirements. Any regulations, policies and/or guidelines cited in this publication are subject to change without further notice. Current Medicare regulations can be found on the <u>CMS website</u>.

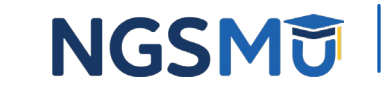

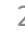

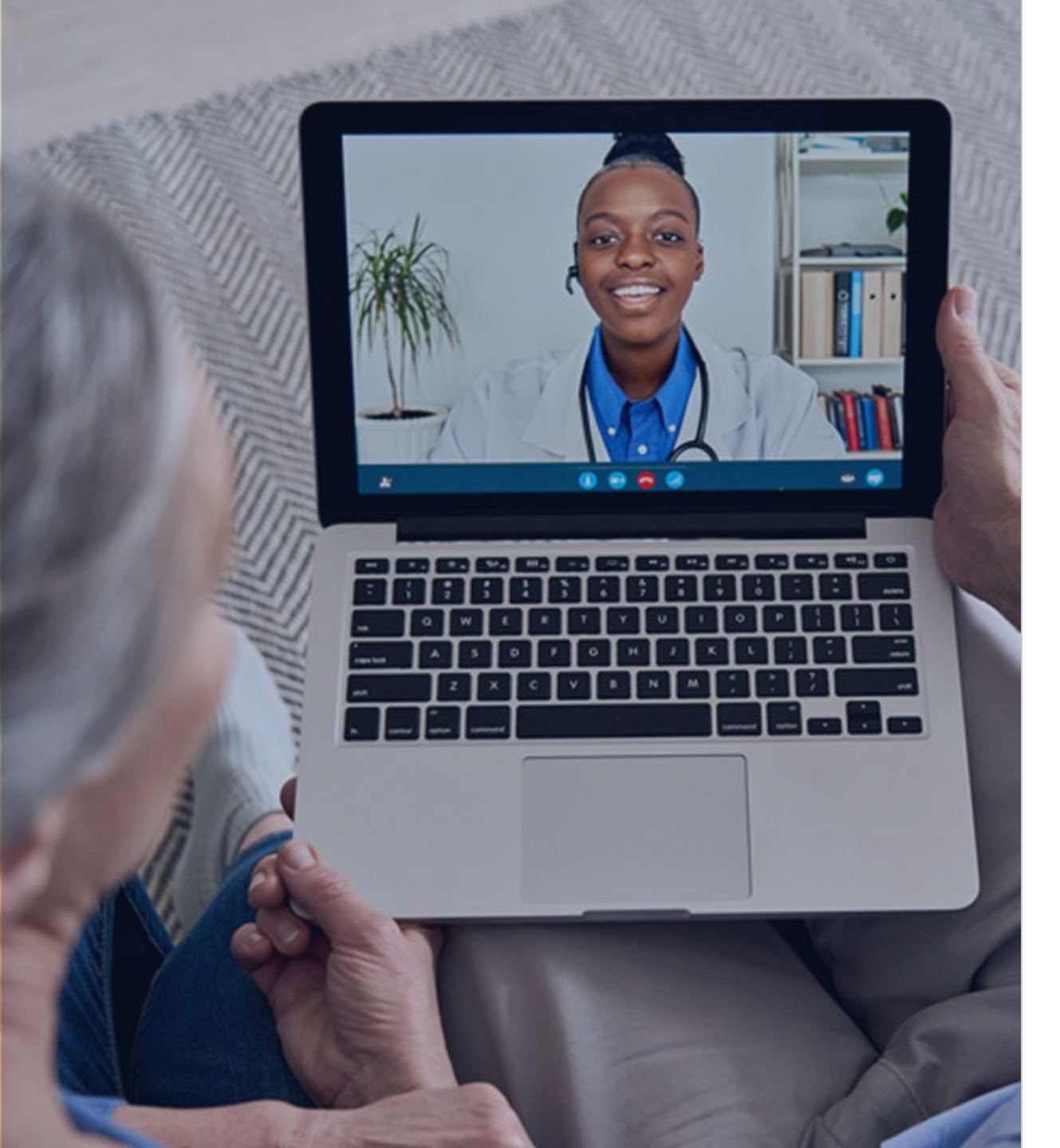

#### Recording

Attendees/providers are never permitted to record (tape record or any other method) our educational events. This applies to webinars, teleconferences, live events and any other type of National Government Services educational events.

# Objective

After this session, attendees will be able to navigate throughout the FISS DDE system more effectively which will assist with claims being correctly submitted to Medicare the first time and help prevent claim RTP, rejections, and denials.

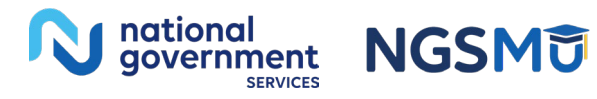

# Today's Presenters

- Provider Outreach and Education Consultants
  - Andrea Freibauer
  - Mimi Vier

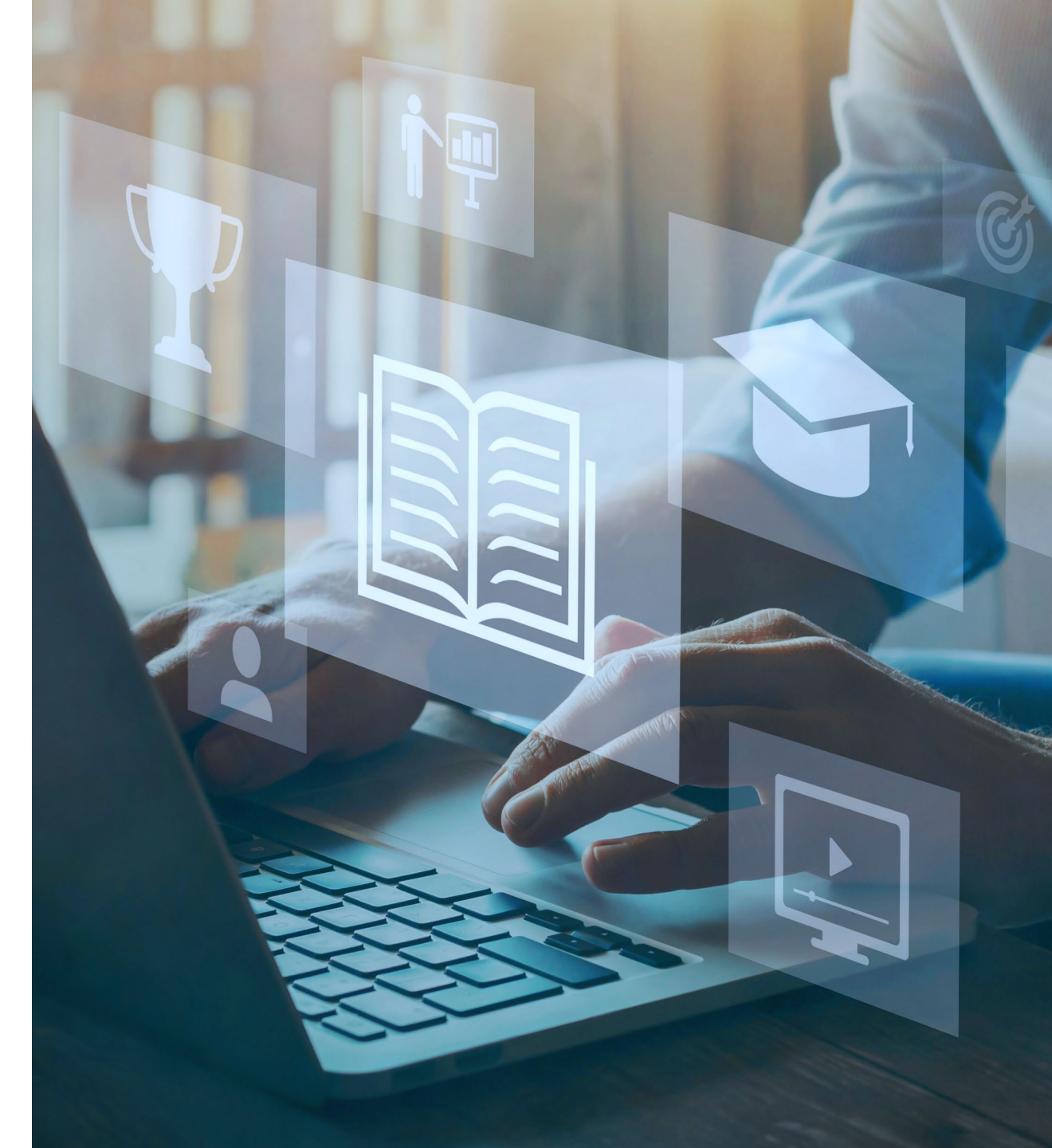

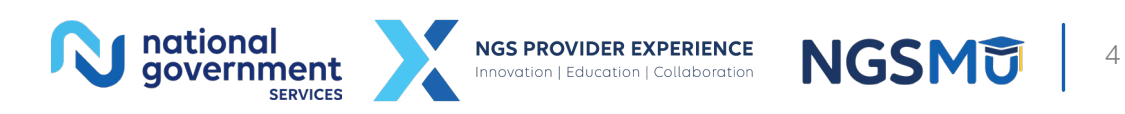

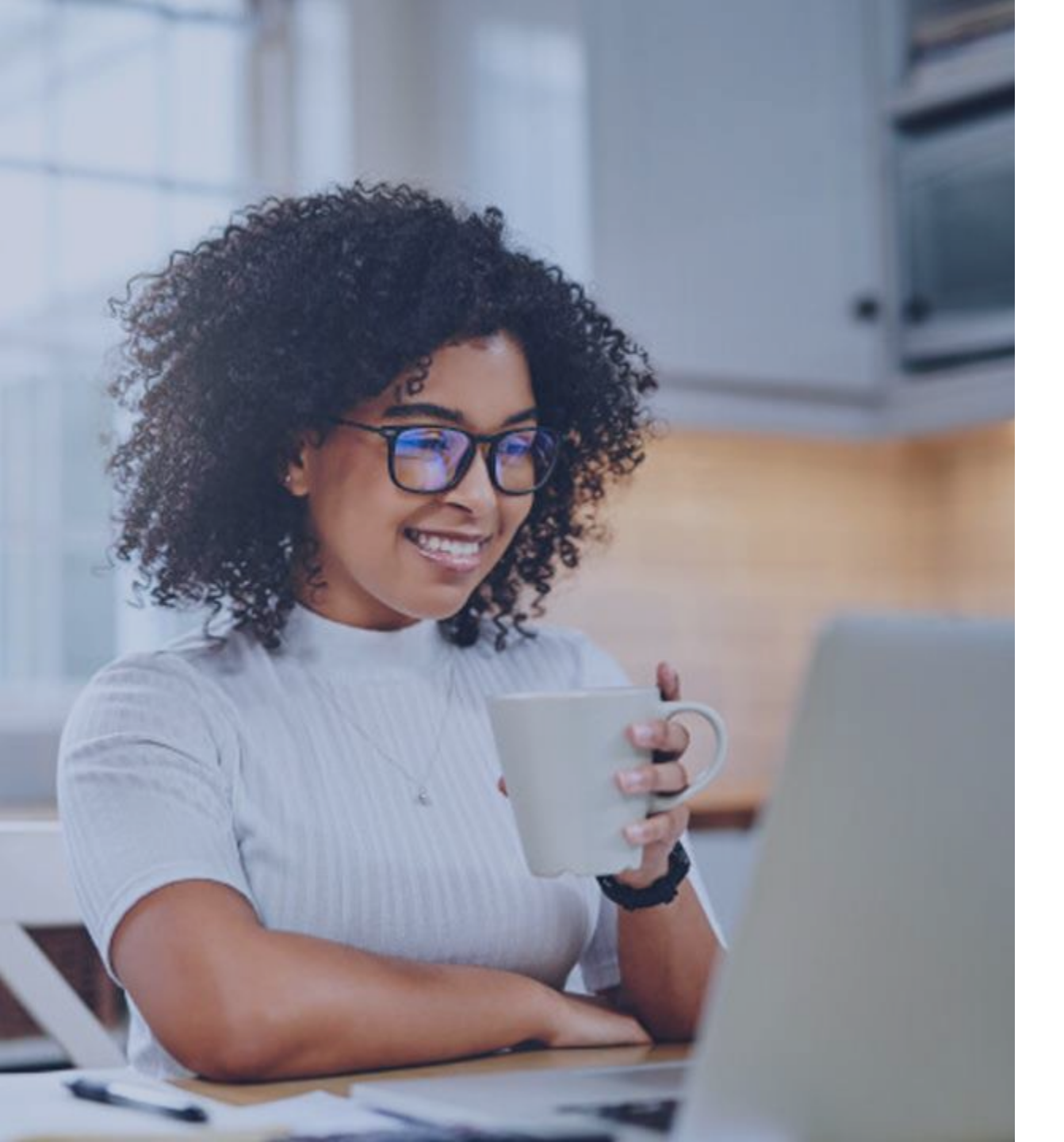

#### Agenda

Introduction to FISS DDE

Inquires Submenu

Claims/Attachments Submenu

Claim Correction Submenu

Online Reports Submenu

Resources/References

<u>Q&A</u>

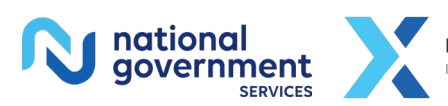

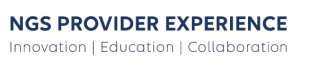

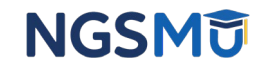

# Introduction to FISS DDE

## What Is FISS DDE?

- The Fiscal Intermediary Standard Direct Data Entry (FISS DDE) system allows remote user connectivity to Medicare mainframe
  - MAC uses to process claims and maintain records
  - Providers use FISS DDE to
    - Access CWF
    - Research coding
    - Enter and track submitted claims
    - Correct/adjust/cancel claims
    - View reports

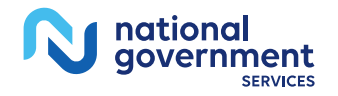

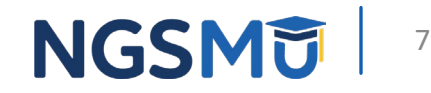

# Accessing FISS DDE

- FISS DDE logon ID and password required
  - Enrollment information <u>NGSMedicare.com website</u> > Claims > Electronic Submissions (EDI)
- User logon ID and password are for individual use only
  - Do not share with coworkers or other staff!
- Annual logon ID recertification
  - Not all regions due at same time
  - Users with active FISS DDE region logon ID sent access code by email to current primary contact email address on file with NGS EDI
    - Complete recertification within 10 business days of receiving code
    - If not recertified by due date, access suspended until complete

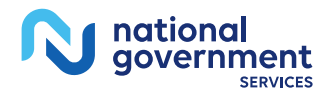

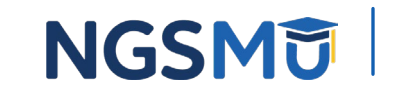

# Navigating FISS DDE Screens

| Function Keys | Navigation                                                           |
|---------------|----------------------------------------------------------------------|
| F1/PF1        | Access specific reason code file information about error received    |
| F3/PF3        | Returns to menu/submenu or to originating screen when using SC field |
| F4/PF4        | Exits the entire online system by terminating the session            |
| F5/PF5        | Scrolls backward within a page of screen data                        |
| F6/PF6        | Scrolls forward within a page of screen data                         |
| F7/PF7        | Moves backward one page at a time                                    |
| F8/PF8        | Moves forward one page at a time                                     |
| F9/PF9        | Saves/updates/submits claim entry, correction, adjustment, cancel    |
| F10/PF10      | Returns the user to the left viewing screen (columns 1-80)           |
| F11/PF11      | Moves the user to the right viewing screen (columns 81+)             |

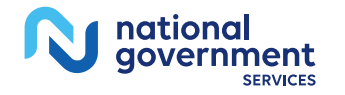

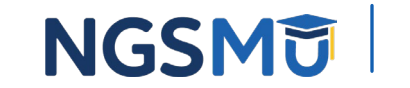

## FISS DDE Navigation Tips

| Field/Key                              | Navigation                                                            |
|----------------------------------------|-----------------------------------------------------------------------|
| SC field                               | Navigates to specific inquiry file (F3 to return to origination page) |
| Page field                             | Moves to specific page within claim                                   |
| <ctrl> key</ctrl>                      | Moves cursor down one line at a time                                  |
| <home> key</home>                      | Moves cursor to SC field                                              |
| <tab> key</tab>                        | Moves to next field on screen                                         |
| <shift> + <tab><br/>keys</tab></shift> | Moves to previous field on screen                                     |

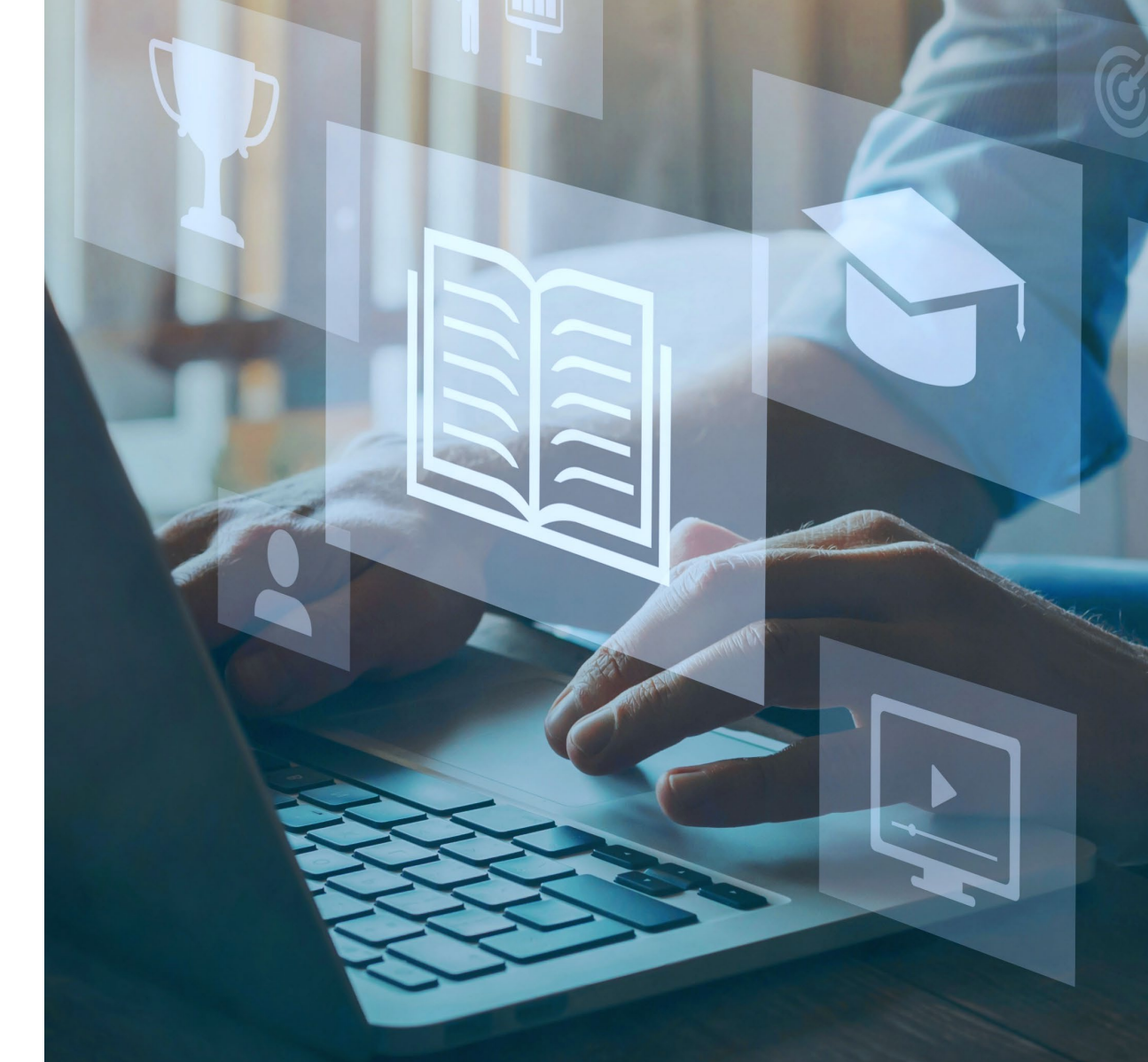

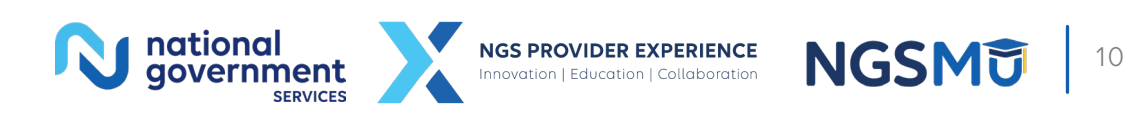

# Inquiries Submenu

# Benefits of Using the Inquiry Submenu

- Perform research through various file options
  - Verify claim data prior to claim submission
- Prevent interruptions in Medicare cash flow
  - Eliminate unnecessary claim RTP, rejections and denials
- Decrease lost staff time
  - Avoid need to correct/adjust claims after RTP or rejection
  - Avoid need to appeal claim denials

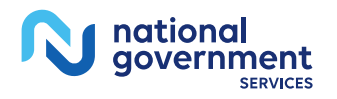

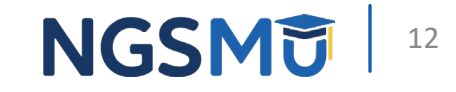

### Main Menu

| MAP1701<br>MXG9282 | NATIONAL G  | GOVERNMENT SERVICES,#13001 UAT | ACMFA561 08/11/15<br>C201531P 12:29:47 |
|--------------------|-------------|--------------------------------|----------------------------------------|
|                    | 01          |                                |                                        |
|                    | 01          | INQUIRIES                      |                                        |
|                    | 02          | CLAIMS/ATTACHMENTS             |                                        |
|                    | 03          | CLAIMS CORRECTION              |                                        |
|                    | 04          | ONLINE REPORTS                 |                                        |
|                    |             |                                |                                        |
|                    |             |                                |                                        |
|                    |             |                                |                                        |
|                    |             |                                |                                        |
| ENTER MENU SELE    |             |                                |                                        |
|                    |             |                                |                                        |
| PLEASE ENTER D     | ATA - OR PR | RESS PF3 TO EXIT               |                                        |

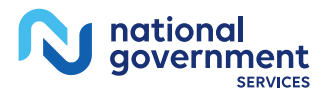

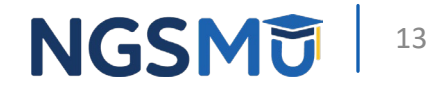

# 01 - Inquiries Submenu

| MAP1702 NATIONAL<br>MXG9282                                                                                                    | GOVERNM                                            | NENT SERVICES,#13001 UAT                                                                                                    | ACMFA561<br>A20233CP                                           | 08/08/23<br>14:25:57 |
|----------------------------------------------------------------------------------------------------|----------------------------------------------------|----------------------------------------------------------------------------------------------------|----------------------------------------------------------------|----------------------|
| BENEFICIARY/CWF<br>DRG (PRICER/GROUPER)<br>CLAIM SUMMARY<br>REVENUE CODES<br>HCPC CODES<br>DX/PROC CODES ICD-9<br>ADJUSTMENT REASON CODE<br>REASON CODES<br>INVOICE NO/DCN TRANS | 10<br>11<br>12<br>13<br>14<br>15<br>16<br>17<br>88 | ZIP CODE FILE<br>OSC REPOSITORY INQUIRY<br>CLAIM COUNT SUMMARY<br>HOME HEALTH PYMT TOTALS<br>ANSI REASON CODES<br>CHECK HISTORY<br>DX/PROC CODES ICD-10<br>CMHC PAYMENT TOTALS<br>PROV PRACTICE ADDR QUER<br>NEW HCPC SCREEN<br>OUD DEMO 99 | 19<br>1A<br>56<br>67<br>68<br>FI<br>1B<br>1C<br>1D<br>1E<br>1F |                      |
| ENTER MENU SELECTION:                                                                                                    |                                                    |                                                                                                    |                                                                |                      |
| PLEASE ENTER DATA - OR F                                                                                                    | PRESS PF                                           | 3 TO EXIT                                                                                                    |                                                                |                      |

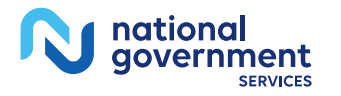

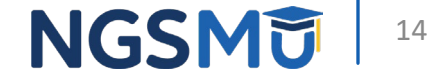

# Beneficiary/CWF Option 10

- Information
  - Benefit period
  - Part A and Part B entitlement
  - Deductible
  - Preventive services
  - Therapy cap amount
  - HMO/MAO enrollment
  - Home health
  - Hospice
  - Smoking cessation
  - MSP

#### • Benefits

- Ensures claim submitted to correct payer
- Verifies date eligible for preventive service coverage
- Avoid/correct RTP/rejection reason codes
  - 34XXX U5200
  - C7010 U5210
  - N5052-U5220
  - T5052 U5233

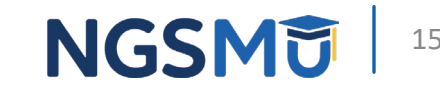

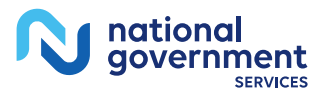

### Beneficiary Inquiry: Patient and Entitlement Information

| MAP1751   |        |        |        | Nationa  | l Govern    | ment Servi  | ces, #130 | 01 03    | 9/10/20             |
|-----------|--------|--------|--------|----------|-------------|-------------|-----------|----------|---------------------|
| Kxt2938   | sc     |        |        | ELIGIBI  | LITY DETA   | AIL INQUIR  | Y         |          |                     |
| MID       |        |        | CURR   | XREF HI  | c           | P           | REV XREF  | HIC      |                     |
| TRANSFER  | HIC    |        |        |          | C-IND       | LTR DAY     | S         |          |                     |
| LN        |        |        |        | FN       |             | MI          | SEX       |          |                     |
| DOB       |        | DOD    |        | ELIG F   | ROM         | ELIG        | THRU      |          |                     |
| ADDRESS:  | 1      |        |        |          |             | 2           | 211210    |          |                     |
| noondoo.  | 3      |        |        |          |             | 4           |           |          |                     |
|           | 5      |        |        |          |             | 6           |           |          |                     |
| 7         | TD.    |        |        |          |             | •           |           |          |                     |
| 2.        | IF.    |        |        |          |             |             |           |          |                     |
|           |        |        |        | CURRE    | NT ENTIT    | FMENT       |           |          |                     |
| DADT A F  | 55 D/0 |        | 0.51   | DT DT    | DA1         | OF R FFF D  | σ.        | TERM DT  |                     |
| FART A L  |        |        | 1 23   |          | r A         | AT D LEE D  | *         | IERM DI  |                     |
| CURRENT   |        |        | ,      | BENEETT  | PERTOD D    | בתיב        |           |          |                     |
| FRST BIL  | T. DT  |        | T.S    | P BILL P | T DIVICE DI | HSP FIIT.T. | DAVS      | HSP PART |                     |
| DAV9      |        |        | 20     |          | -           | 1101 1022   | DALO      | HOL FRIG |                     |
| SNE FULL  | DAVE   |        | ONE DA | DAVG MO  | TND         | DED DEMATN  |           | BLD DED  | DNMG                |
| SMI LODD  | DAID   |        | ONL PA | AI DAID  | INC         | DED REPAIN  |           |          | ENID                |
|           |        |        |        | DOVOU    | TAMPTO      |             |           |          |                     |
| DOV DAVO  | DEVA   |        | DDD    | PSICH    | ATRIC       | DOV DT      | 9 50      | TNODY    | <b>D</b> . <b>m</b> |
| PSI DAIS  | KEMA.  |        | FKL    | PHI DAI  | S USED      | PSI DI      | 5 DT      | INTEM    | DT                  |
| IND       |        |        |        |          |             |             |           |          |                     |
|           |        |        |        |          |             |             |           |          |                     |
| DIRAGE E  |        |        | MTD    |          | SEV DO      | AND PLIC    | EDON/MHD  |          |                     |
| FLEASE EL | NTER I | JATA . | - MID, | LN, EN,  | SEX, DOI    | S WND FRIG  | FROM/THR  |          |                     |
|           |        |        |        |          |             |             |           |          |                     |
| D         | 0      |        |        |          |             |             |           |          |                     |
| Fress PF  | 3-EXI  | r Pl   | F8-NEX | r PAGE   |             |             |           |          |                     |
|           |        |        |        |          |             |             |           |          |                     |

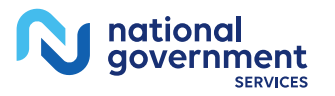

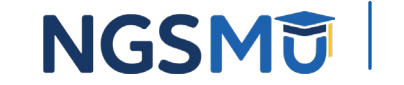

### Beneficiary Inquiry: HMO and Hospice Information

| MAP1752 NATIONAL GOVERNMENT SERVICES,#   | 13001 UAT ACMFA561 04/16/18 |
|------------------------------------------|-----------------------------|
| MXG9282 SC ELIGIBILITY DETAIL INC        | C201821P 14:38:26           |
| RI 1 MAMMO DT 0000000                    |                             |
| PART B DATA                              |                             |
| SRV YR 16 MEDICAL EXPENSE 166.00 BLD DED | REM 3 PSY EXP               |
| SRV YR BLD DED CSH DED                   |                             |
|                                          |                             |
|                                          |                             |
| PLAN DATA                                |                             |
| ID CD OPT CD EFF DT                      | CANC DT                     |
| ID CD OPT CD EFF DT                      | CANC DT                     |
| ID CD OPT CD EFF DT                      | CANC DT                     |
|                                          |                             |
| HOSPICE DATA                             |                             |
| PERIOD 1ST DT PROVIDER IN                | TER                         |
| OWNER CHANGE ST DT PROVIDER IN           | TER                         |
| 2ND ST DT PROVIDER INTER                 | TERM DT                     |
| OWNER CHANGE ST DT PROVIDER IN           | TER                         |
| 1ST BILL DT LST BILL DT DAYS BILL        | ED                          |
|                                          |                             |
|                                          |                             |
|                                          |                             |
| PROCESS COMPLETED PLEASE CONTINUE        |                             |
| PRESS PF3-EXIT PF7-PREV PAGE PF8-CWF     | INQUIRY                     |

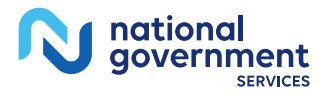

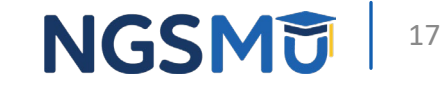

### **CWF: Preventive Services Information**

| MAP175J            | NATIONAL GOVERNME   | NT SERVICES, #130 | 01 UAT AC  | MFA561 03/23/20 |
|--------------------|---------------------|-------------------|------------|-----------------|
| MXG92 <u>82</u> SC | A                   | CCEPTED           | A2         | 0202BF 10:46:50 |
| MID                | NM IT               | DB                | SX         |                 |
| PRVN SERVC TECH D  | PROF D PRVN SERVC   | TECH D PROF D     | PRVN SERVC | TECH D PROF D   |
| CARD/80061 060111  | 060111 DIAB/82951   | 060111 060111     | AAA /      | 060111 060111   |
| CARD/82465 060111  | 060111 PCBE/G0101   |                   | PTWR/G9143 | 0000 060112     |
| CARD/83718 060111  | 060111              |                   | IPPE/G0402 | 060111 060111   |
| CARD/84478 060111  | 060111 PROS/G0102   | 060111 060111     | IPPE/G0403 | 060111 060111   |
| COLO/G0104 060111  | 060111 PROS/G0103   | 060111 060111     | IPPE/G0404 | 060111 060111   |
| COLO/G0105 060111  | 060111 PAPT/Q0091   | GDR GDR           | IPPE/G0405 | 0000 060112     |
| COLO/G0106 060111  | 060111 GLAU/        | 060111 060111     | PULM/G0424 | 0072 0072       |
| COLO/G0120 060111  | 060111 MAMM/        | GDR GDR           | CR /       | 0000 0000       |
| COLO/G0121 060111  | 060111 PAPT/        | GDR GDR           | ICR /      | 0000 0000       |
| FOBT/G0107 TERM    | TERM HIBC/G0445     | 110811 110811     | AWV /G0438 | 060214 060214   |
| FOBT/G0328 060111  | 060111 HBV/         | 092816 092816     | AWV /G0439 | 100914          |
| FOBT/82270 070107  | 070107 SETS/93668   | 0072              | BEHV/G0447 | 112911 112911   |
| IPPE/G0344 SRV     | SRV                 |                   |            |                 |
| IPPE/G0366 SRV     | SRV                 |                   |            |                 |
| IPPE/G0367 SRV     | 0000                |                   |            |                 |
| IPPE/G0368 0000    | SRV                 |                   |            |                 |
| DIAB/82947 060111  | 060111              |                   |            |                 |
| DIAB/82950 060111  | 060111              |                   |            |                 |
| PROCESS COM        | MPLETED PLEAS       | E CONTINUE        |            |                 |
| PRESS PF3-EXIT PF  | F6-SCROLL FWD PF7-P | REV PAGE PF8-NE   | XT PAGE    |                 |

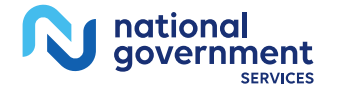

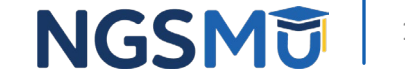

### **CWF:** Preventive Services Information

|              |          | Nati    | onal G | overnm  | ent Ser | vices, | #1: | 3001   |        |       |   |      |
|--------------|----------|---------|--------|---------|---------|--------|-----|--------|--------|-------|---|------|
| 100 04 0 510 |          |         |        |         |         |        |     |        | 0.6.11 |       |   |      |
| MAP1/5M      |          |         |        |         |         |        |     |        | 06/2   | 26/19 |   |      |
| 50           |          |         | ACCEPI | ED      |         |        |     |        | 13::   | 10:37 |   |      |
| MID          |          | NM      | I      | T       | DB 0804 | 1943   | sx  | F      |        |       |   |      |
| PRVN SERVC   | TECH D   | PROF D  | PRVN   | SERVC   | TECH D  | PROF   | D : | PRVN   | SERVC  | TECH  | D | PROF |
| D            |          |         |        |         |         |        |     |        |        |       |   |      |
| TELH/99231   | 010111   | 010111  | BONE   | :/77085 | 080108  | 08010  | 8   |        |        |       |   |      |
| TELH/99232   | 010111   | 010111  | COCS   | :/      | AGE     |        |     |        |        |       |   |      |
| TELH/99233   | 010111   | 010111  | LDCI   | /G0297  | 041315  | SRV    |     |        |        |       |   |      |
| TELH/99307   | 010111   | 010111  | HPVS   | /G0476  | 092816  | 09281  | .6  |        |        |       |   |      |
| TELH/99308   | 010111   | 010111  | HIVS   | 1       |         |        |     |        |        |       |   |      |
| TELH/99309   | 010111   | 010111  | BONE   | /0508T  | 080108  | 08010  | 8   |        |        |       |   |      |
| TELH/99310   | 010111   | 010111  | BONE   | /0554T  | 100219  | 10021  | .9  |        |        |       |   |      |
| BEHV/G0442   |          | 090113  | BONE   | /0555T  | 100219  | 10021  | .9  |        |        |       |   |      |
| BEHV/G0443   |          | 090612  | BONE   | /0556T  | 100219  | 10021  | .9  |        |        |       |   |      |
| BEHV/G0444   | 101411   | 101411  | BONE   | /0557T  | 100219  | 10021  | .9  |        |        |       |   |      |
| BEHV/G0446   | 110811   | 110811  | BONE   | /0558T  | 100219  | 10021  | .9  |        |        |       |   |      |
| BONE/77078   | 080108   | 080108  | ABPN   | /93784  | 070219  | 07021  | .9  |        |        |       |   |      |
| BONE/77080   | 080108   | 080108  |        |         |         |        |     |        |        |       |   |      |
| BONE/77081   | 080108   | 080108  |        |         |         |        |     |        |        |       |   |      |
| BONE/76977   | 080108   | 080108  |        |         |         |        |     |        |        |       |   |      |
| BONE/G0130   | 080108   | 080108  |        |         |         |        |     |        |        |       |   |      |
| BEHV/G0473   | 010115   | 010115  |        |         |         |        |     |        |        |       |   |      |
| HCAS/G0472   | 020515   | 020515  |        |         |         |        |     |        |        |       |   |      |
|              |          |         |        |         |         |        |     |        |        |       |   |      |
|              | 3        | PROCESS | COMPLE | TED -   | PL      | EASE C | ONT | INUE   |        |       |   |      |
| PRESS H      | PF3-EXIS | r PF5-S | CROLL  | BKWD    | PF7-PRE | V PAGE | PI  | F8-NEX | T PAGE | Ξ     |   |      |
|              |          |         |        |         |         |        |     |        |        |       |   |      |

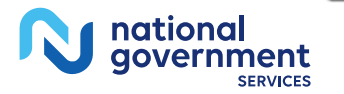

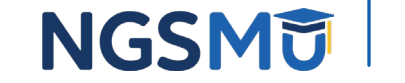

### CWF: Beneficiary and Benefit Period Information

| MAP1755 NATIONAL GOVERNMENT SERVICES, #13001 U        | JAT ACMFA561 04/16/18 |
|-------------------------------------------------------|-----------------------|
| MXG9282 SC ACCEPTED                                   | C201821P 15:18:07     |
|                                                       |                       |
| CLAIM XXXXXXXXXX NAME XXXXXXXX D.O.B. XXXXXX SEX X    | INTER 58300           |
|                                                       |                       |
| APP DT REASON CD 1 DATE/TIME 20181061443 REQ 1        | D BDMS                |
| DISP CD 01 TYPE 3 CENT D.O.B D.O.D                    |                       |
| A:CURR-ENT DT 060111 TERM DT PRI-ENT DT               | TERM-DT               |
| B:CURR-ENT DT 060111 TERM DT PRI-ENT DT               | TERM-DT               |
|                                                       |                       |
| LIFE: RSRV 60 PYSCH 190                               |                       |
|                                                       |                       |
| CURRENT BENEFIT PERIOD DATA                           |                       |
| FRST BILL DT 000000 LST BILL DT 000000 HSP FULL DAYS  | 60 HSP PART DAYS 30   |
| SNF FULL DAYS 20 SNF PART DAYS 80 INP DED REMAIN 1340 | .00 BLD DED PNTS 3    |
| PRIOR BENEFIT PERIOD DATA                             |                       |
| FRST BILL DT 000000 LST BILL DT 000000 HSP FULL DAYS  | HSP PART DAYS         |
| SNF FULL DAYS SNF PART DAYS INP DED REMAIN            | BLD DED PNTS          |
|                                                       |                       |
| CURR B: YR 18 CASH 183.00 BLOOD 3 PSYCH 02200.00 PT   | TO                    |
| PRIR B: YR 17 CASH 183.00 BLOOD 3 PSYCH 02200.00 PT   | TO                    |
|                                                       |                       |
| PROCESS COMPLETED PLEASE CONTINUE                     |                       |
| PRESS PF3-EXIT PF7-PREV PAGE PF8-NEXT PAGE            |                       |

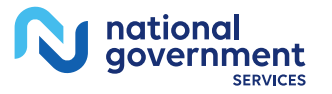

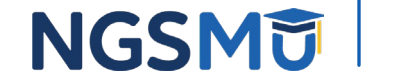

## **CWF: HMO Enrollment Information**

| MAP1756 NATIONAL             | GOVERNMENT SERVICES, #13001 UAT | ACMFA561 04/16/18 |
|------------------------------|---------------------------------|-------------------|
| MXG9282 SC                   | ACCEPTED                        | C201821P 15:49:13 |
|                              |                                 |                   |
| DATA IND 0004000000 NAME XX  | XXXXXXXXXXXXXX ZIP 1            | 3000              |
|                              |                                 |                   |
| PLAN: ENR CD                 |                                 |                   |
| CURR PLAN:                   | CUR ID OPT 0 ENR                | TERM              |
| PRIR PLAN:                   | PRI ID OPT 0 ENR                | TERM              |
|                              |                                 |                   |
| OTHER ENTITLEMENTS OCCURRENC | E CD/DATE 0 / 0                 |                   |
|                              |                                 |                   |
| ESRD CD/DATE /               |                                 |                   |
|                              |                                 |                   |
| CAT DATA: PSYCH 190 DISCHG   | IND 0 DAYS USED                 | BLOOD             |
|                              |                                 |                   |
| YR 89 APP MET 005            | 60.00 BLD 3 CO 08 FL 142 F      | RM TO             |
| IND INT ADM                  | FRM TO A                        | PP                |
| ADJ IND CALC DED             | CMS DT                          |                   |
| YR 89 APP MET 005            | 60.00 BLD 3 CO 08 FL 142 F      | RM TO             |
| IND INT ADM                  | FRM TO A                        | PP                |
| ADJ IND CALC DED             | CMS DT                          |                   |
|                              |                                 |                   |
| PROCESS COMPLETED            | PLEASE CONTINUE                 |                   |
| PRESS PF3-EXIT PF            | 7-PREV PAGE PF8-NEXT PAGE       |                   |
|                              |                                 | N                 |
|                              |                                 |                   |

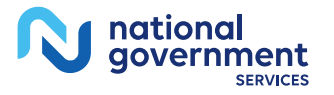

### **CWF: HHA Episode Information**

| MAP1757 NATION          | AL GOVERNMENT SERVICES, #13001 UAT | ACMFA561 04/16/18 |
|-------------------------|------------------------------------|-------------------|
| MXG9282 SC              | ACCEPTED                           | C201821P 15:49:19 |
|                         |                                    |                   |
| HH-REC CN XXXXXXXXXX    | NM XXXXXX IT X DB XXXXXXX          | sx x              |
|                         |                                    |                   |
|                         |                                    |                   |
| -                       | TECHCOM PROCOM                     |                   |
| MAMMO RSK MAMMO DATES   | 0000 0000                          |                   |
|                         | 0000 0000                          |                   |
|                         | 0000 0000                          |                   |
|                         |                                    |                   |
| TRANSPLANT INFO: COV IN | D TRAN IND DIS DATE                |                   |
|                         | 000000                             |                   |
|                         | 000000                             |                   |
|                         | 000000                             |                   |
|                         |                                    |                   |
|                         |                                    |                   |
| EPISODE EPIS            | SODE DOEBA DOLBA                   |                   |
| START EI                | ND                                 |                   |
| 0000000 00000           | 0000 0000000 0000000               |                   |
|                         |                                    |                   |
| DRACESS CONDITIONS      |                                    |                   |
| PROCESS COMPLETED       | DE7_DEFU DACE DE9_NEVE DACE        |                   |
| PRESS PF3-EXIT          | FFI-FREV FAGE FFO-NEXT FAGE        |                   |

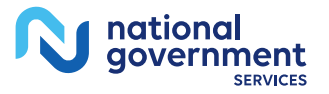

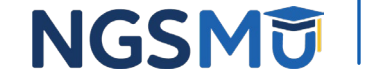

## **CWF: Hospice Period Information**

| MAP1758 NATIONAL GO            | VERNMENT SERV | ICES,#13001 UAT | ACMFA561 04/16/18 |
|--------------------------------|---------------|-----------------|-------------------|
| MXG9282 SC                     | ACCEPTED      | •               | C201821P 15:57:10 |
|                                |               |                 |                   |
| HOSPICE INFO FOR PERIODS 1 AND | 2:            |                 |                   |
|                                |               |                 |                   |
| PERIOD 1ST ST DATE             | PROV          | INTER           |                   |
| OWNER CHANGE ST DATE           | PROV          | INTER           |                   |
| 2ND ST DATE PROV               | INTER         | TERM DATE       |                   |
| OWNER CHANGE ST DATE           | PROV          | INTER           |                   |
| 1ST BILLED DT LAST BIL         | LED DT        |                 |                   |
| DAYS BILLED REVO IND           |               |                 |                   |
|                                |               |                 |                   |
| PERIOD 1ST ST DATE             | PROV          | INTER           |                   |
| OWNER CHANGE ST DATE           | PROV          | INTER           |                   |
| 2ND ST DATE PROV               | INTER         | TERM DATE       |                   |
| OWNER CHANGE ST DATE           | PROV          | INTER           |                   |
| 1ST BILLED DT LAST BIL         | LED DT        |                 |                   |
| DAYS BILLED REVO IND           |               |                 |                   |
|                                |               |                 |                   |
|                                |               |                 |                   |
|                                |               |                 |                   |
|                                |               |                 |                   |
| PROCESS COMPLETED              | PLEASE CONTI  | NUE             |                   |
| PRESS PF3-EXIT PF7-            | PREV PAGE PF8 | -NEXT PAGE      |                   |

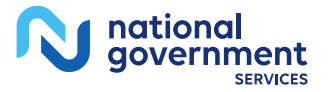

#### CWF: Smoking and Tobacco Use Cessation Information

| MAP175K   |             | NATIO  | NAL GOV | /ERNMEN1 | SERVI  | CES,#13001 | TAU 1  | ACMFA561 12/1 | 8/19 |
|-----------|-------------|--------|---------|----------|--------|------------|--------|---------------|------|
| MXG9282   | sc          |        |         |          |        |            |        | A20201AF 10:5 | 6:14 |
|           | SMOKING     | AND TO | OBACCO  | USE CES  | SATION | COUNSELIN  | IG SER | VICES         |      |
|           |             |        |         |          |        |            |        |               |      |
| 2         | DIN         |        | LN      |          | FI     | DOB        |        | SEX           |      |
| COUNSELIN | NG PERIOD:  |        |         |          |        |            |        |               |      |
| TOTAL     | SESSIONS:   | 00     | 00 00   | 00 00    | 0      |            |        |               |      |
| ICPCS I   | FROM TH     | RU PI  | ER QT 1 | CP PRF   | HCPCS  | FROM       | THRU   | PER QT TP PR  | F    |
|           |             |        |         |          |        |            |        |               |      |
|           |             |        |         |          |        |            |        |               |      |
|           |             |        |         |          |        |            |        |               |      |
|           |             |        |         |          |        |            |        |               |      |
|           |             |        |         |          |        |            |        |               |      |
|           |             |        |         |          |        |            |        |               |      |
|           |             |        |         |          |        |            |        |               |      |
|           |             |        |         |          |        |            |        |               |      |
|           |             |        |         |          |        |            |        |               |      |
|           |             |        |         |          |        |            |        |               |      |
|           |             |        |         |          |        |            |        |               |      |
|           |             |        |         |          |        |            |        |               |      |
|           |             |        |         |          |        |            |        |               |      |
| PI        | ROCESS COMP | LETED  |         | PLEASE   | CONTIN | UE         |        |               |      |
|           |             |        |         |          |        |            |        |               |      |

24

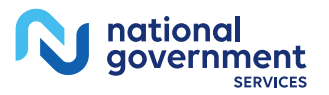

### **CWF: MSP Information**

| MAP1759  |           | NATIONAL   | GOVERNMENT   | SERVICES  | s,#13001       | UAT    | ACMFA561                                | 04/16/18 |
|----------|-----------|------------|--------------|-----------|----------------|--------|-----------------------------------------|----------|
| MXG9282  | SC        |            | ACCI         | EPTED     |                |        | C201821P                                | 16:09:26 |
|          |           |            | MSP DATA     | PAGE 1    | OF 3           |        |                                         |          |
|          |           |            |              |           |                |        |                                         |          |
| EFFECT   | IVE DATE: | 030512 3   | SUBSCRIBER 1 | NAME :    |                |        |                                         |          |
| TERMINAT | ION DATE: | 092712     | POLICY NUN   | MBER: XXX | xxxxxxx        | XXX    |                                         |          |
| 1        | MSP CODE: | D          | INSURER 1    | TYPE: A   |                |        |                                         |          |
|          |           | PATIEN     | NT RELATIONS | SHIP: 01  |                |        |                                         |          |
|          |           |            | REMARKS CO   | ODES:     |                |        |                                         |          |
|          |           |            |              |           |                |        |                                         |          |
|          | INSUR     | ER INFORMA | FION         |           |                |        |                                         |          |
| NAME :   | CRASH TES | ST DUMMIES | INSURANCE (  | COMPANY   | GROUP          | NO: XO | 000000000000000000000000000000000000000 | <u>د</u> |
| ADDRESS: | 1 INSURA  | NCE WAY    |              |           | NAME :         | *****  | 00000000                                |          |
|          |           |            | 24111000     |           |                |        |                                         |          |
|          | ANTIOWN   | NI         | 134111800    |           |                |        |                                         |          |
|          | EMPLOYEI  | R DATA     |              |           |                |        |                                         |          |
| NAME :   |           |            |              | E         | <b>MPLOYEE</b> | ID:    |                                         |          |
| ADDRESS: |           |            |              | EMPI      | LOYEE IN       | FO:    |                                         |          |
|          |           |            |              |           |                |        |                                         |          |
|          |           |            |              |           |                |        |                                         |          |
|          |           |            |              |           |                |        |                                         |          |
| PRO      | OCESS COM | PLETED     | - PLEASE (   | CONTINUE  |                |        |                                         |          |
|          | PRESS PI  | F3-EXIT PI | 7-PREV PAGE  | E PF8-NEX | KT PAGE        |        |                                         |          |
| 1        |           |            |              |           |                |        |                                         |          |

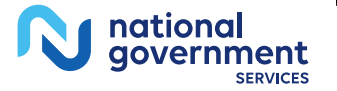

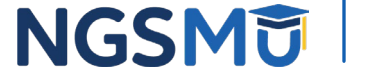

# DRG (Pricer/Grouper) - Option 11

- Information
  - DRG code
  - Provider reimbursement
  - For IPPS hospitals only

- Benefits
  - Researching and verifying PPS information as it relates to an IP stay

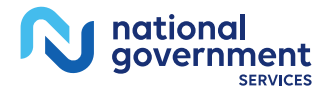

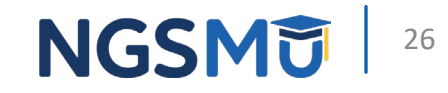

# DRG (Pricer/Grouper) Inquiry

| MAP1781                  |         | NATIONAL   | GOVERNMENT  | SERVICES,#130            | 01 UAT ACMFA              | 561 06/11/19 |  |  |  |
|--------------------------|---------|------------|-------------|--------------------------|---------------------------|--------------|--|--|--|
| MXG9282                  | SC      |            | DRG/PPS     | INQUIRY                  | A2019                     | 300 13:50:54 |  |  |  |
| DIAGNOSES                | : 1     | 2          | 3           | • 4                      | 5                         |              |  |  |  |
|                          | 6       | 7          | ε           | : 5                      | P                         | OA           |  |  |  |
| PROCEDURE                | s: 1    | 2          | 3           | s 4                      | 5                         |              |  |  |  |
|                          | 6       | 7          | ε           | : 5                      | N                         | PI           |  |  |  |
| SEX                      | C-I     | DISCHARGE  | STATUS      | DT                       | PROV XX                   | xxxxx        |  |  |  |
| REVIEW C                 | ODE     | TOTAL CHAP | GES         | DOB                      | OR AGE                    |              |  |  |  |
| APPROVED                 | LOS     | COV DAYS   |             | LTR DAYS                 | PAT LIA                   | в            |  |  |  |
| RETURNED                 | FROM C  | GROUPER:   |             | c                        | ROUPER VERSIO             | N            |  |  |  |
| DRG                      | 1       | INIT       | MAJOR DIAG  | CAT                      | RETURN CODE               |              |  |  |  |
| PROC                     | CD USED | D E        | IAG CD USED |                          | EC DIAG USED              |              |  |  |  |
| RETURNED                 | FROM I  | PRICER:    |             | 1                        | RICER VERSION             | 6            |  |  |  |
| RTN C                    | D V     | AGE INDEX  |             | OUTLIER DAY              | OUTLIER DAYS              |              |  |  |  |
| AVG# LENGTH OF STAY      |         |            |             | OUTLIER DAY              | OUTLIER DAYS THRESHOLD    |              |  |  |  |
| OUTLIER COST THRES       |         |            |             | INDIRECT TEACHING ADJ#   |                           |              |  |  |  |
| TOTAL BLENDED PAYMENT    |         |            |             | HOSPITAL SE              | HOSPITAL SPECIFIC PORTION |              |  |  |  |
| FEDERAL SPECIFIC PORTION |         |            |             | DISP# SHARE HOSPITAL AMT |                           |              |  |  |  |
| PASS THRU PER DISCHARGE  |         |            |             | OUTLIER POP              | OUTLIER PORTION           |              |  |  |  |
| PTPD                     | + TEP   |            |             | STANDARD DA              | STANDARD DAYS USED        |              |  |  |  |
| LTR D                    | AYS USE | D          |             | PROV REIMB               |                           |              |  |  |  |

PLEASE ENTER DATA, PF3-EXIT, PF6-FWD, PF8-COST DISC, PF11-RIGHT, ENT-PROC

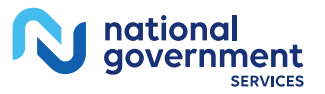

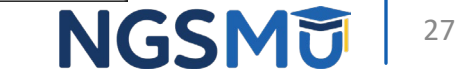

# Claim Summary - Option 12

- Information
  - Specific data from claim record for pending and processed claims by
    - MID
    - NPI
    - S/LOC
    - TOB
    - FROM/TO (MMDDYY)
    - DCN

#### • Benefits

- Check claim status
- Avoiding reason codes
  - 19301
  - 380XX
  - 38200
  - 56900

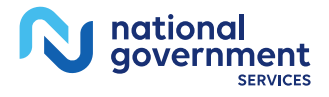

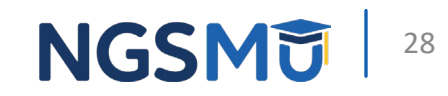

# Claim Summary

| MAP1741 NAT           | IONAL GOVERNMENT | SERVICES,#13001  | UAT ACMFA561 12/12/18 |
|-----------------------|------------------|------------------|-----------------------|
| MXG9282 SC            | CLAIM SUMMAR     | Y INQUIRY        | C2019100 14:16:27     |
|                       | NPI              |                  |                       |
| MID                   | PROVIDER         | S/LOC            | TOB                   |
| OPERATOR ID MXG9282   | FROM DATE        | TO DATE          | DDE SORT              |
| MEDICAL REVIEW SELECT | DCN              |                  |                       |
| MID E                 | ROV/MRN S/LOC    | TOB ADM DT       | FRM DT THRU DT REC DT |
| SEL LAST NAME FIRST   | INIT TOT CHG     | PROV REIMB PD DT | CAN DT REAS NPC #DAYS |
|                       |                  |                  |                       |
|                       |                  |                  |                       |
|                       |                  |                  |                       |
|                       |                  |                  |                       |
|                       |                  |                  |                       |
|                       |                  |                  |                       |
|                       |                  |                  |                       |
|                       |                  |                  |                       |
|                       |                  |                  |                       |
|                       |                  |                  |                       |
|                       |                  |                  |                       |
|                       |                  |                  |                       |
|                       |                  |                  |                       |
| PLEASE ENTER DATA     | - OR PRESS PF3 T | O EXIT           |                       |
| PRESS PF3-EXIT PF5-SC | ROLL BKWD PF6-S  | CROLL FWD        |                       |
|                       |                  |                  |                       |

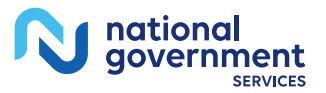

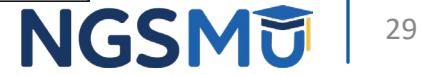

### Claim Summary Tip: Status/Location

| Status                                                 | Location |
|--------------------------------------------------------|----------|
| Payment floor hold                                     | P B9996  |
| Processed claim (finalized)                            | P B9997  |
| Denied claim                                           | D B9997  |
| Rejected claim                                         | R B9997  |
| RTP claims (correction by provider needed)             | Т В9997  |
| All claims start here                                  | S B0100  |
| ADR (awaiting response/ medical records from provider) | S B6001  |
| System awaiting response from<br>CWF                   | S B9099  |

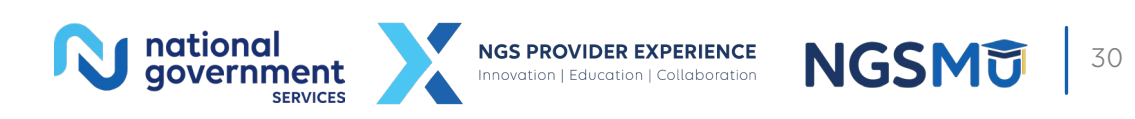

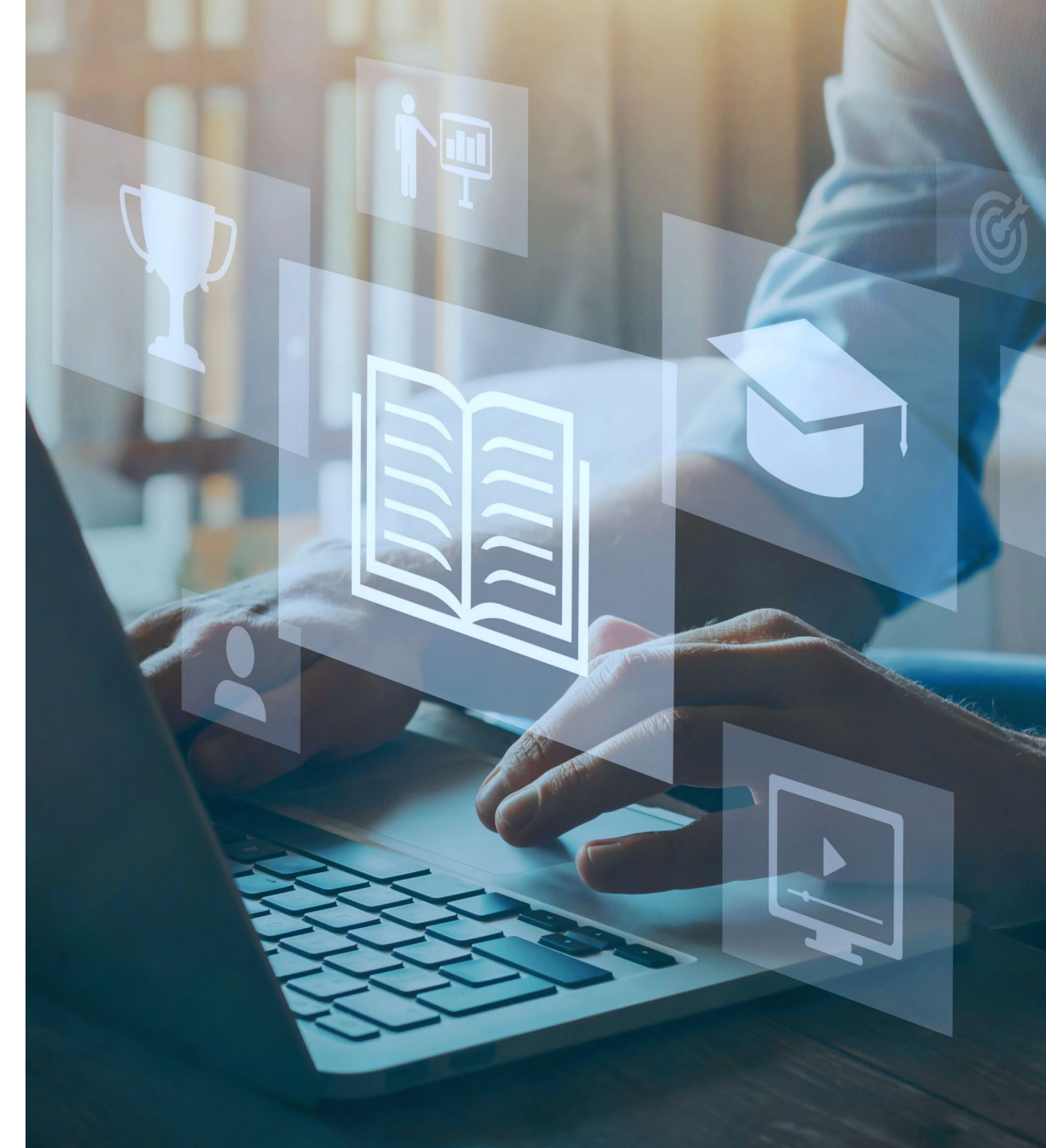

# Claim Summary Tips

- Use DDE Sort field to sort claims
  - D Sorts in ascending receipt date order
  - H Sorts in ascending HIC number order
  - M Sorts in ascending order by medical record number
  - N Sorts by beneficiary last name in ascending order
  - R Sorts in ascending reason code order
- Use DCN field to retrieve claim based on DCN

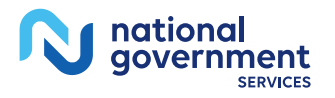

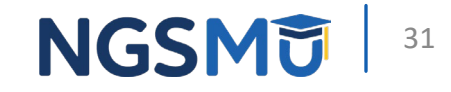

# **Revenue Codes - Option 13**

- Information
  - Verify
    - If revenue code can be submitted with TOB entered on claim
    - If HCPCS codes needed
    - If units needed

#### • Benefits

- What TOB can be used with revenue code
- Determine if revenue code needs
  - HCPCS code
  - Units
  - Rate
- Avoid reason code
  - 32206
  - 32242

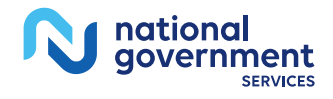

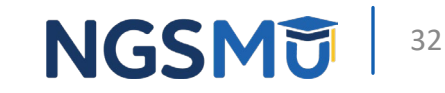

# Revenue Codes Inquiry

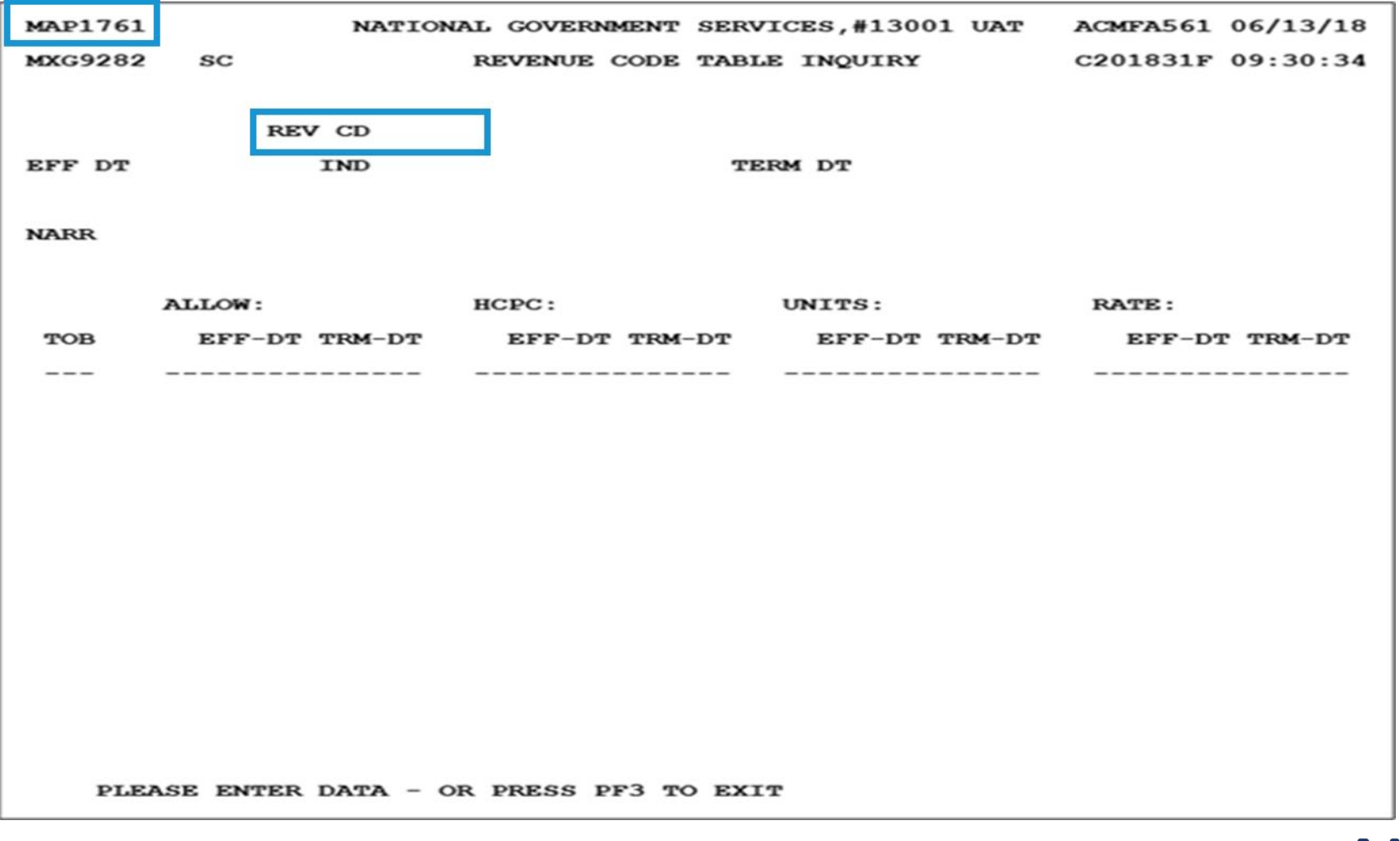

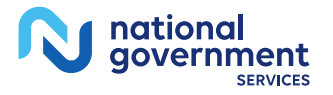

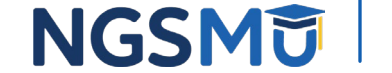

# **Adjustment Reason Codes - Option 16**

- Information
  - Two-digit adjustment reason code
  - Adjustment reason code narrative

- Benefits
  - Validates adjustment reason code entered on adjustment

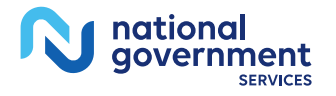

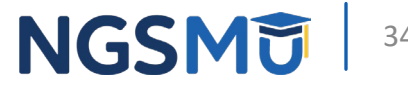

# Adjustment Reason Codes Inquiry

| MA  | P1821   | NATIONAL GOVERNMENT SERVICES,#13001 UAT ACMFA561 07/03/18            |
|-----|---------|----------------------------------------------------------------------|
| MX  | G9282   | SC ADJUSTMENT REASON CODES INQUIRY C201834F 11:03:05                 |
|     |         | SELECTION SCREEN MNT: MXG9282 070318                                 |
| CL  | AIM TYP | ES:                                                                  |
| I.  | INPAT   | IENT/SNF, O = OUTPATIENT, H = HOME HEALTH/CORF, A = ALL CLAIMS       |
| PL  | AN CODE | : 1 REASON CODE:                                                     |
| S P | C RC HC | TYPE NARRATIVE                                                       |
| 1   | -       | A This change is due to an automated adjustment.                     |
| 1   | AC      | A ADMIT DATE CORRECTION                                              |
| 1   | AD      | I This overpayment is a result of a Quality Improvement Organizati   |
| 1   | AG      | A ICD-9 DIAGNOSIS CODING CHANGE                                      |
| 1   | AM      | I This overpayment is a result of a Quality Improvement Organizati   |
| 1   | AN      | A PART A TO PART B REBILLING DEMONSTRATION                           |
| 1   | AR      | I This claim adjustment is due to a review that reversed the         |
| 1   | AS      | O AMBULATORY SURGICAL CENTER                                         |
| 1   | AT      | A ORIGINALLY PROCESSED AS AUTO LIABILITY, NOW MAKE MEDICARE PRIME.   |
| 1   | AU      | A This overpayment is a result of a claim being processed with       |
| 1   | AW      | I An admission denial adjustment has been processed, however, the    |
| 1   | вв      | A This overpayment is a result of a same day transfer.               |
| 1   | BC      | A This overpayment is a result of the beneficiary file being         |
| 1   | BD      | A PROCESS AS DEMAND BILL, CC 20.                                     |
| 1   | BE      | A CANCEL/VOID, CHARGES BILLED IN ERROR                               |
|     | PRO     | CESS COMPLETED PLEASE CONTINUE                                       |
| 1   | PLEASE  | MAKE A SELECTION, ENTER NEW KEY DATA, PRESS PF3-EXIT, PF6-SCROLL FWD |

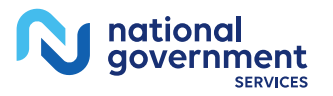

## Adjustment Reason Code Detail

| 1000       |                                                                 | ~ |
|------------|-----------------------------------------------------------------|---|
| MAP1822    | NATIONAL GOVERNMENT SERVICES, #13001 UAT ACMFA561 07/03/18      | в |
| MAG9202    | SC ADJUSTMENT REASON CODE UPDATE SCRN INQUIRY C201834F 10:59:13 | 3 |
|            | MNT: FSSUADJ1 040509                                            |   |
|            |                                                                 |   |
| CLAIM TYP  | PES :                                                           |   |
| I = INPAT  | TIENT/SNF, O = OUTPATIENT, H = HOME HEALTH/CORF, A = ALL CLAIMS |   |
|            |                                                                 |   |
|            |                                                                 |   |
| PLAN CODE  | REASON CODE : OC HIGLAS REASON CODE : OC                        |   |
|            |                                                                 |   |
|            | CLAIM TYPE : A                                                  |   |
|            |                                                                 |   |
|            |                                                                 |   |
|            | NARRATIVE                                                       |   |
| This claim | m adjustment was due to a changed, denied or added              |   |
| procedure  | code                                                            |   |
| procedure  |                                                                 |   |
|            |                                                                 |   |
|            |                                                                 |   |
|            |                                                                 |   |
|            |                                                                 |   |
|            |                                                                 |   |
|            |                                                                 |   |
|            |                                                                 |   |
|            |                                                                 |   |
|            |                                                                 |   |
|            |                                                                 |   |
|            |                                                                 |   |
|            |                                                                 |   |
|            |                                                                 |   |
|            | PRESS PF3-EXIT PF7-PREV PAGE                                    |   |
|            |                                                                 |   |

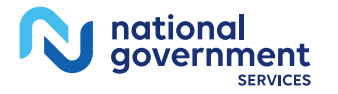

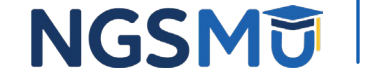
# Reason Codes - Option 17

- Information
  - Reason code narrative
  - Effective date
  - Status/location
  - Claim or line reason code

#### • Benefits

- Provides information related to reason code, including what action to take on your claim
- Provides information on reason code without needing to access a specific claim

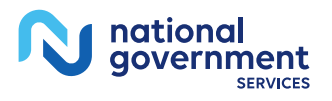

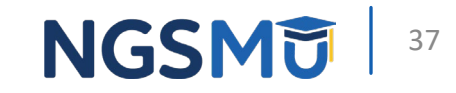

# **Reason Codes Inquiry**

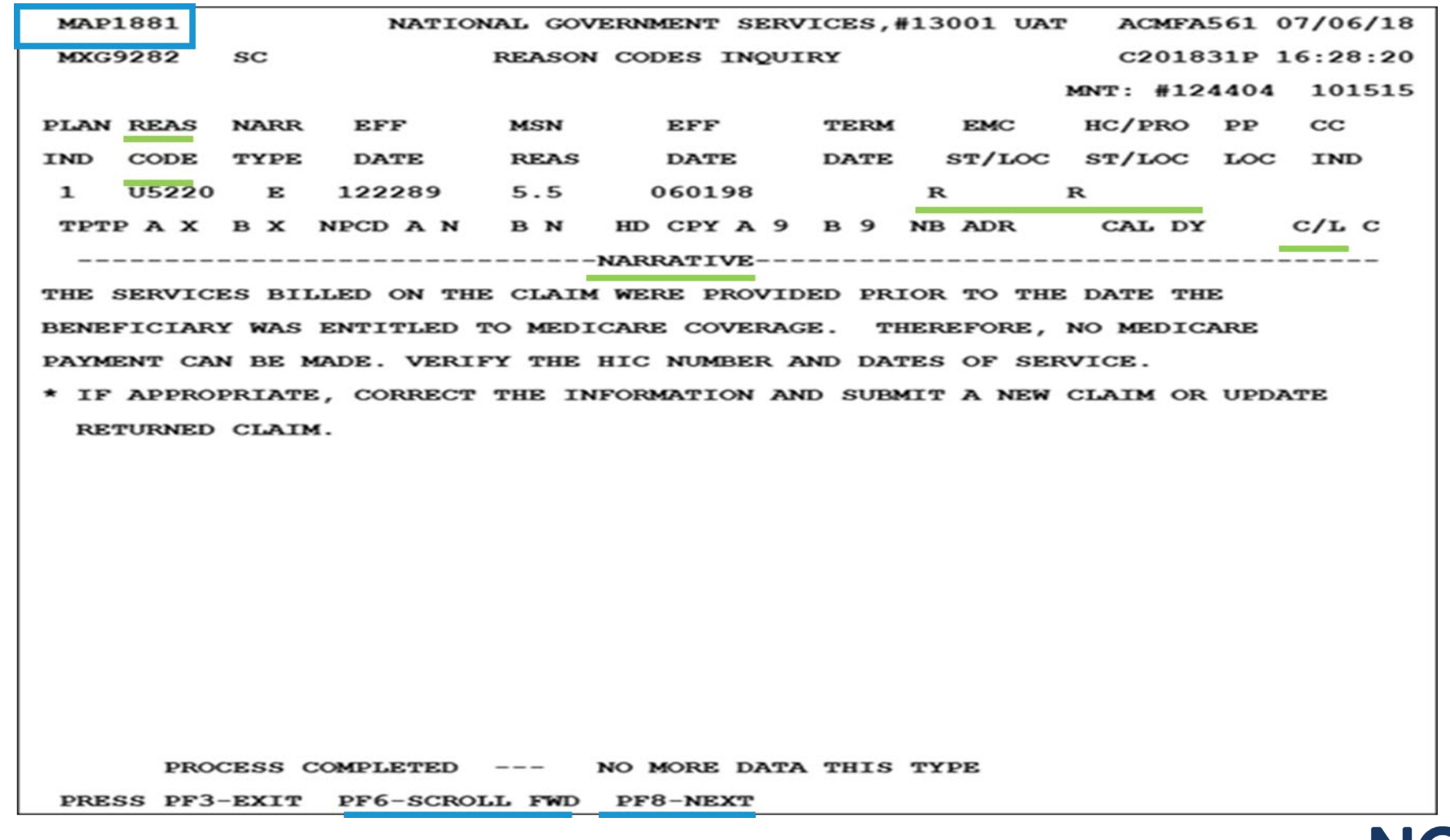

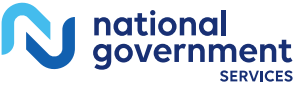

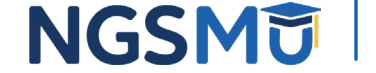

## **Reason Codes – ANSI Information**

| MAP1882             | NATIONAL GOVERNMEN | T SERVICES,#13001 UZ | AT ACMFA561 07/10/18 |
|---------------------|--------------------|----------------------|----------------------|
| MXG9282 SC 2        | ANSI RELATED REASO | N CODES INQUIRY      | C201831P 11:48:37    |
|                     |                    |                      | MNT: #124404 101515  |
| REASON CODE: U5220  |                    |                      |                      |
| PIMR ACTIVITY CODE: | DENIAL C           | ODE: NOPIMR          | MR INDICATOR:        |
|                     | PCA INDI           | CATOR:               | LMRP/NCD ID :        |
| ANSI CODES          |                    |                      |                      |
| ADJ REASONS: 26     |                    |                      |                      |
|                     |                    |                      |                      |
| GROUPS : PR         |                    |                      |                      |
|                     |                    |                      |                      |
| REMARKS : N30       |                    |                      |                      |
|                     |                    |                      |                      |
| APPEALS (A): N211   |                    |                      |                      |
|                     |                    |                      |                      |
|                     |                    |                      |                      |
| APPEALS (B): N211   |                    |                      |                      |
|                     |                    |                      |                      |
|                     |                    |                      |                      |
| GATEGORY : EMC      | FZ                 | HC FZ                |                      |
| C                   | 0001               | NG 0001              |                      |
| STATUS : EMC        | 0091               | HC 0091              |                      |
| DRESS DE3.          | -FXTT PF7-PRFV PA  | GF.                  |                      |
| ENESS EFS           | BALL EFFERNEV EN   |                      |                      |

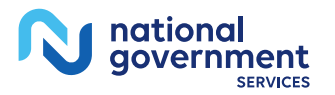

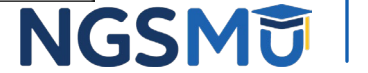

# Claim Count Summary - Option 56

- Information
  - S/LOC of claims pending
  - Category
  - Total claim count
  - Total dollar amount
  - Total payment

#### • Benefits

 Provides daily snapshot of your pending claims inventory

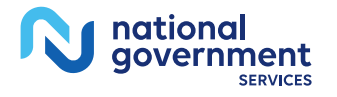

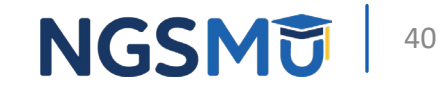

# Claim Summary Totals

| MAP137 | 1         | NATIONAL GO      | VERNMENT SERVICES | 5,#13001 UAT A | CMFA561 07/18/18 |
|--------|-----------|------------------|-------------------|----------------|------------------|
| MXG928 | 2 SC      | CLAIM SUM        | MARY TOTALS INQU  | CRY C          | 201831P 12:55:39 |
|        |           |                  |                   |                |                  |
|        | PROVIDER  |                  | s/LOC CA          | AT             |                  |
|        | NPI       |                  |                   |                |                  |
| S/LOC  | CAT       | CLAIM COUNT      | TOTAL CHARGES     | TOTAL PAY      | MENT             |
|        | GT        | 23               | 646,237.53        | L              | 00.00            |
| P B753 | 0 AD      | 2                | 78,600.00         | )              | 00.00            |
| P B753 | 0 TC      | 2                | 78,600.00         | )              | 00.00            |
| P B753 | 0 11      | 2                | 78,600.00         | )              | 00.00            |
| P B756 | 0 AD      | 3                | 930.80            | >              | 00.00            |
| P B756 | 0 TC      | 3                | 930.80            | )              | 00.00            |
| P B756 | 0 13      | 2                | 525.00            | )              | 00.00            |
| P B756 | 0 14      | 1                | 405.80            | )              | 00.00            |
| P B759 | 1 AD      | 1                | 17.10             | )              | 00.00            |
| P B759 | 1 TC      | 2                | 707.10            | )              | 00.00            |
| P B759 | 1 13      | 1                | 17.10             | 5              | 00.00            |
| P B759 | 1 72      | 1                | 690.00            | )              | 00.00            |
| S B90F | в тс      | 3                | 1,268.40          | )              | 00.00            |
| S B90F | в 13      | 3                | 1,268.40          | >              | 00.00            |
| S B90F | 1 тс      | 1                | 422.80            | )              | 00.00            |
| S B90F | 1 13      | 1                | 422.80            | >              | 00.00            |
|        | PROCESS 0 | COMPLETED        | PLEASE CONTINUE   |                |                  |
| PLEA   | SE MAKE   | A SELECTION, ENT | ER NEW KEY DATA,  | PRESS PF3-EXIT | , PF6-SCROLL FWD |

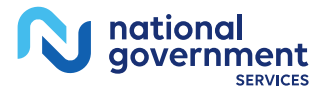

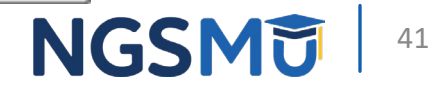

# **ANSI Reason Codes - Option 68**

- Information
  - ANSI code narrative
  - Record type
    - Remittance group codes
    - Remittance remarks codes

#### • Benefits

- Provides explanation of ANSI codes found on the RA
  - Appeals information
  - Responsible party

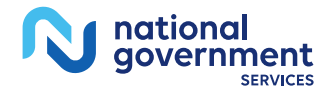

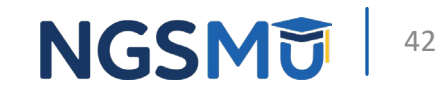

# ANSI Code File

| 1001501    |        |      |        | 0.01   |       | -      |          | 2001 112 | 20002501 | 07/05/110 |
|------------|--------|------|--------|--------|-------|--------|----------|----------|----------|-----------|
| MAP1581    |        | NAT  | LIONAT | GOVE   | RNMEN | T SERV | ICES,#13 | 3001 UAT | ACMFA561 | 07/25/18  |
| MXG9282    | SC     |      | ANS    | SI STA | NDARD | CODES  | SEL ING  | QUIRY    | C201832P | 13:08:55  |
|            |        |      |        |        |       |        |          |          |          |           |
|            |        |      |        |        |       |        |          |          |          |           |
| RECORD TYP | E:     |      |        |        |       |        |          |          |          |           |
| C = ADJ RE | ASONS  | G =  | GROUI  | S R    | = RE  | MARKS  | A = A    | PPEALS   |          |           |
| STANDARD C | ODE:   |      |        | т      | - CL  | AIM CA | TEGORY   | S = CLAI | M STATUS |           |
| S RT CODE  | TERM D | r    |        |        | NAR   | RATIVE |          |          |          |           |
|            |        |      |        |        |       |        |          |          |          |           |
|            |        |      |        |        |       |        |          |          |          |           |
|            |        |      |        |        |       |        |          |          |          |           |
|            |        |      |        |        |       |        |          |          |          |           |
|            |        |      |        |        |       |        |          |          |          |           |
|            |        |      |        |        |       |        |          |          |          |           |
|            |        |      |        |        |       |        |          |          |          |           |
|            |        |      |        |        |       |        |          |          |          |           |
|            |        |      |        |        |       |        |          |          |          |           |
|            |        |      |        |        |       |        |          |          |          |           |
|            |        |      |        |        |       |        |          |          |          |           |
|            |        |      |        |        |       |        |          |          |          |           |
|            |        |      |        |        |       |        |          |          |          |           |
|            |        |      |        |        |       |        |          |          |          |           |
|            |        |      |        |        |       |        |          |          |          |           |
|            |        |      |        |        |       |        |          |          |          |           |
|            |        |      |        |        |       |        |          |          |          |           |
|            |        |      |        |        |       |        |          |          |          |           |
|            |        |      |        |        |       |        |          |          |          |           |
|            |        |      |        |        |       |        |          |          |          |           |
|            |        |      |        |        |       |        |          |          |          |           |
| PLEASE     | ENTER  | DATA | - OR   | PRESS  | PF3   | TO EXI | T        |          |          |           |
|            |        |      |        |        |       |        |          |          |          | N         |

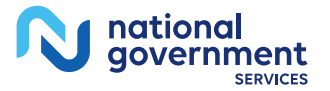

# ANSI Code File Single Code Inquiry

MAP1582 NATIONAL GOVERNMENT SERVICES, #13001 UAT ACMFA561 07/25/18 MXG9282 SC ANSI STANDARD REASON CODES INQUIRY C201832P 13:31:14 MNT: FSSJCRG1 04/03/15 RECORD TYPES ARE: C = ADJ REASONSG = GROUPSR = REMARKSA = APPEALST = CLAIM CATEGORY S = CLAIM STATUS RECORD TYPE : C TERM DT : EFF DT : 070907 STANDARD CODE : 209 NARRATIVE: PER REGULATORY OR OTHER AGREEMENT. THE PROVIDER CANNOT COLLECT THIS AMOUNT FROM THE PATIENT. HOWEVER, THIS AMOUNT MAY BE BILLED TO SUBSEQUENT PAYER. REFUND TO PATIENT IF COLLECTED. (USE GROUP CODE OA) PROCESS COMPLETED PLEASE CONTINUE PRESS PF3-EXIT PF7-PREV PAGE PF8-NEXT PAGE

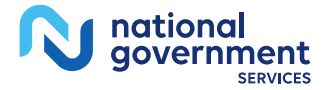

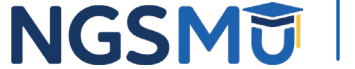

# Diagnosis/Procedure ICD-10 Codes -Option 1B

- Information
  - Research ICD-10 codes
    - Description
    - Effective date
    - Termination date

#### • Benefits

- Helps ensure claim has valid diagnosis code
  - ICD-10 codes required on every claim with DOS on/after 10/1/2015
- Avoid reason code
  - 7WEXC

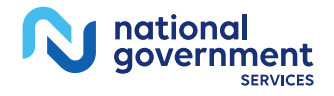

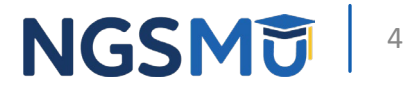

### Diagnosis/Procedure ICD-10 Codes Inquiry

| MAD1C31  | NAMITO          | NAL COVERNMENT SERVICES #13001 UNT  | ACMEREC1 | 07/26/19 |
|----------|-----------------|-------------------------------------|----------|----------|
| APIC31   | NATIO           | WAL GOVERNMENT SERVICES, #15001 OAT | ACMPASOI | 07/20/10 |
| XG9282   | SC              | ICD-10-CM CODE INQUIRY              | C201832P | 08:55:59 |
| IAG/PROC | :: STARTIN      | G ICD 10 CODE:                      |          |          |
|          |                 |                                     |          |          |
| /P ICD 1 | 10 CODE SEO COD | E DESCRIPTION:                      |          |          |
|          | PPPPC®TUP/#     | PDM DAMP                            |          |          |
|          | EFFECTIVE/1     | ERM DATE                            |          |          |
|          |                 |                                     |          |          |
|          |                 |                                     |          |          |
|          |                 |                                     |          |          |
| - 15     | 24              |                                     |          |          |
| lype 'L  | J' to access a  |                                     |          |          |
| diagno   | sis code type   |                                     |          |          |
| ulugilo  | sis couc, type  |                                     |          |          |
| 'P' to a | access a        |                                     |          |          |
| procod   | dura codo       |                                     |          |          |
| proced   | lure code       |                                     |          |          |
|          |                 |                                     |          |          |
|          |                 |                                     |          |          |
|          |                 |                                     |          |          |
|          |                 |                                     |          |          |
|          |                 |                                     |          |          |
|          |                 |                                     |          |          |
|          |                 |                                     |          |          |
|          |                 |                                     |          |          |
|          |                 |                                     |          |          |
| PLEAS    | SE ENTER DATA - | OR PRESS PF3 TO EXIT                |          |          |
|          |                 |                                     |          |          |
|          |                 |                                     |          |          |

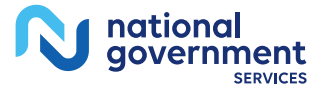

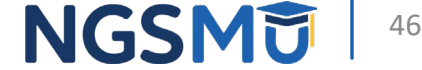

### Provider Practice Address Query - Option ID

- Information
  - Displays additional practice addresses for facility
    - Includes off-campus, outpatient, or provider-based department of hospital

- Benefit
  - View address from PECOS enrollment and verify information

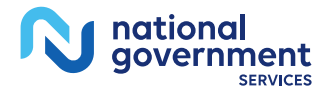

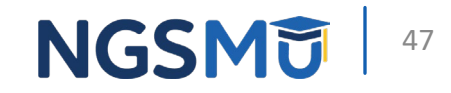

# **Provider Practice Address Query**

| Г | MAP1 | AB1    |         | NATIONA   | L GOVE | RNME | INT S | SERV | ICES | 3,#1 | 13001 | UAT   | ACMFA561 | 03/27/19 | , |
|---|------|--------|---------|-----------|--------|------|-------|------|------|------|-------|-------|----------|----------|---|
| T | MXG9 | 282    | SC      | PROVIDER  | PRACT  | ICE  | ADDI  | RESS | QUE  | RY   | SUMM  | ARY   | A20192CF | 12:35:38 | ; |
|   |      |        |         |           |        |      |       |      |      |      |       |       |          |          |   |
| ŀ | NPI  |        |         | OSCAR     |        |      |       |      |      |      |       |       |          |          |   |
|   |      |        |         |           |        | PRAC | 2     | P    | RAC  |      |       |       |          |          |   |
|   | SEL  | NPI    |         | OSCAR     |        | EFF  | DT    | т    | ERM  | DT   | AD    | DRESS |          | ZIP      |   |
|   |      |        |         |           |        |      |       |      |      |      |       |       |          |          |   |
|   |      |        |         |           |        |      |       |      |      |      |       |       |          |          |   |
|   |      |        |         |           |        |      |       |      |      |      |       |       |          |          |   |
|   |      |        |         |           |        |      |       |      |      |      |       |       |          |          |   |
|   |      |        |         |           |        |      |       |      |      |      |       |       |          |          |   |
|   |      |        |         |           |        |      |       |      |      |      |       |       |          |          |   |
|   |      |        |         |           |        |      |       |      |      |      |       |       |          |          |   |
|   |      |        |         |           |        |      |       |      |      |      |       |       |          |          |   |
|   |      |        |         |           |        |      |       |      |      |      |       |       |          |          |   |
|   |      |        |         |           |        |      |       |      |      |      |       |       |          |          |   |
|   |      |        |         |           |        |      |       |      |      |      |       |       |          |          |   |
|   |      |        |         |           |        |      |       |      |      |      |       |       |          |          |   |
|   |      |        |         |           |        |      |       |      |      |      |       |       |          |          |   |
|   |      |        |         |           |        |      |       |      |      |      |       |       |          |          |   |
|   |      |        |         |           |        |      |       |      |      |      |       |       |          |          |   |
|   |      | PLEASI | E ENTER | DATA - OR | PRESS  | PF3  | в то  | EXI  | т    |      |       |       |          |          |   |
| - |      |        |         |           |        |      |       |      |      |      |       |       |          |          |   |

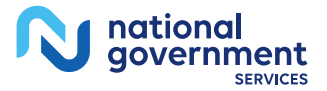

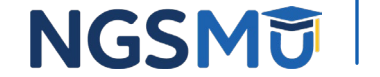

# Provider Practice Address Query Detail

| MAP1AB2   | NA          | TIONAL GOVERN | MENT SERVICES,#130 | 001 UAT  | ACMFA561 | 03/27/19 |
|-----------|-------------|---------------|--------------------|----------|----------|----------|
| MXG9282   | SC P        | ROVIDER PRACT | FICE ADDRESS QUERY | INQUIRY  | A20192CF | 12:37:04 |
|           |             |               |                    | MNT:     | PECOS    | 20170111 |
| NPI XXXX  | xxxxxx o    | scar xxxxxx   |                    |          |          |          |
|           |             |               |                    |          |          |          |
| PRAC EFF  | DT          | 01012011      | PRAC TERM DT       | 123199   | 99       |          |
| PRACTICE  | LOCATION K  | EY XXXXXXXX   | *****              |          |          |          |
| OTHER PRA | ACTICE Y    |               |                    |          |          |          |
| TYPE OF I | PRACTICE    |               |                    |          |          |          |
| ADDRESS 1 | L 2300 JACK | SON ST        |                    |          |          |          |
| ADDRESS 2 | 2           |               |                    |          |          |          |
| CITY NEW  | YORK        |               | STATE NY           | ZIP 1000 | 00000    |          |
| NPI EFF I | T           | 01012011      | NPI TERM DT        | 123199   | 99       |          |
|           |             |               |                    |          |          |          |
|           |             |               |                    |          |          |          |
|           |             |               |                    |          |          |          |
|           |             |               |                    |          |          |          |
|           |             |               |                    |          |          |          |
|           |             |               |                    |          |          |          |
|           |             |               |                    |          |          |          |
|           |             |               |                    |          |          |          |
|           |             |               |                    |          |          |          |
|           |             |               |                    |          |          |          |
| DRESS DE  | B-EVIT DEG  | -SCROLL FWD   | DE7-DEEV           |          |          |          |

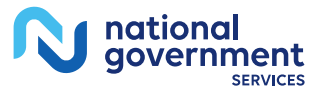

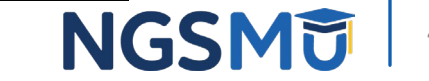

# **New HCPCS Codes - Option 1E**

- Information
  - HCPCS code description
  - HCPCS code effective and termination date
  - Allowable revenue code
  - MPFS rate

#### • Benefits

- Helps ensure claim has valid HCPCS code
- Avoid reason code
  - 32402

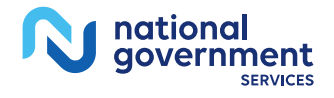

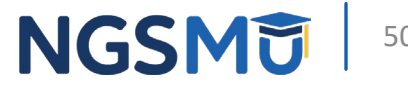

## **New HCPCS Screen**

| PROCESS COMPLETED PLEASE CONTINUE<br>PLEASE ENTER DATA - OR PRESS PF3 TO EXIT              |                                                      |
|--------------------------------------------------------------------------------------------|------------------------------------------------------|
| HCPC DESCRIPTION                                                                           |                                                      |
|                                                                                            |                                                      |
|                                                                                            |                                                      |
| DATE DATE FREHTTC VAL PIALLOWABLE REVENUE COL                                              | DES                                                  |
| EOFOC ANESTM<br>FFF. TRM. EVEPAPC BASEYS                                                   |                                                      |
| CARRIER LOC HCPC MOD IND FEE TY<br>EFF DT TRM DT PROVIDER                                  | YPE                                                  |
| MAP1E01 NATIONAL GOVERNMENT SERVICES,#13001 UAT<br>MXG9282 SC NEW HCPC INFORMATION INQUIRY | T ACMFA561 03/23/20<br>A20202BF 10:00:54<br>PAGE: 01 |
| ***                                                                                        |                                                      |

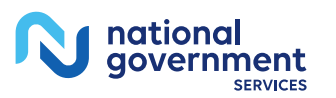

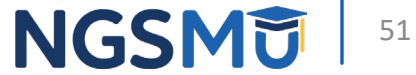

# **Claims/Attachments Submenu**

## 02 – Claims/Attachments

PLEASE ENTER DATA - OR PRESS PF3 TO EXIT

| MAP1703         | NATIONAL GOVERNMENT SERV | VICES,#13001 UAT | ACMFA561 06/12/18 |
|-----------------|--------------------------|------------------|-------------------|
| MXG9282         | CLAIM AND ATTACHMENTS I  | ENTRY MENU       | C201831F 14:56:54 |
|                 |                          |                  |                   |
|                 | CLAIMS ENTRY             |                  |                   |
|                 |                          |                  |                   |
|                 | INPATIENT                | 20               |                   |
|                 | OUTPATIENT               | 22               |                   |
|                 | SNF                      | 24               |                   |
|                 | HOME HEALTH              | 26               |                   |
|                 | HOSPICE                  | 28               |                   |
|                 | NOE/NOA                  | 49               |                   |
|                 | ROSTER BILL ENTRY        | 87               |                   |
|                 |                          |                  |                   |
|                 | ATTACHMENT ENTRY         |                  |                   |
|                 |                          |                  |                   |
|                 | HOME HEALTH              | 41               |                   |
|                 | DME HISTORY              | 54               |                   |
|                 | ESRD CMS-382 FORM        | 57               |                   |
|                 |                          |                  |                   |
| ENTER MENU SELE | CTION:                   |                  |                   |
|                 |                          |                  |                   |
|                 |                          |                  |                   |
|                 |                          |                  |                   |

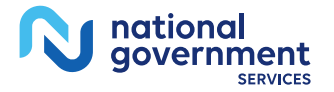

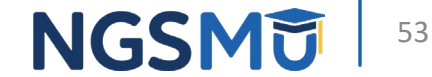

# Entering Claim Data

- Six pages per claim
  - Page 01 corresponds to locators 1–41 of UB-04
  - Page 02 corresponds to locators 42–49 of UB-04
  - Page 03 corresponds to locators 50–57 and 66–79 of UB-04
  - Page 04 corresponds to locator 80 of UB-04
  - Page 05 corresponds to locators 58–65 of UB-04
  - Page 06 corresponds to locators 67–69 of UB-04
- Key in fields and use <Tab> key to advance to next field
  - Depending on TOB, cursor may skip fields not required
- Enter one claim at a time, except for roster bills

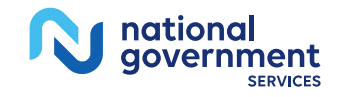

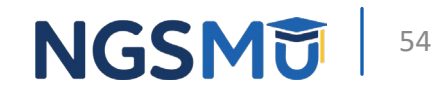

# **Claims Correction Submenu**

## 03 – Claims Correction

| MAP1704         | NATIONAL GOVERNMENT SER  | VICES,#13 | 001 UAT | ACMFA561 | 12/18/19 |
|-----------------|--------------------------|-----------|---------|----------|----------|
| MXG9282         | CLAIM AND ATTACHMENTS CO | ORRECTION | MENU    | A20201AF | 11:58:07 |
|                 |                          |           |         |          |          |
|                 | CLAIMS CORRECTION        | N         |         |          |          |
|                 | INPATIENT                | 21        |         |          |          |
|                 | OUTPATIENT               | 23        |         |          |          |
|                 | SNF                      | 25        |         |          |          |
|                 | HOME HEALTH              | 27        |         |          |          |
|                 | HOSPICE                  | 29        |         |          |          |
|                 | CLAIM ADJUSTMENT:        | 5 CANCI   | ELS     |          |          |
|                 | INPATIENT                | 30        | 50      |          |          |
|                 | OUTPATIENT               | 31        | 51      |          |          |
|                 | SNF                      | 32        | 52      |          |          |
|                 | HOME HEALTH              | 33        | 53      |          |          |
|                 | HOSPICE                  | 35        | 55      |          |          |
|                 | ATTACHMENTS              |           |         |          |          |
|                 | PACEMAKER                | 42        |         |          |          |
|                 | AMBULANCE                | 43        |         |          |          |
|                 | HOME HEALTH              | 45        |         |          |          |
|                 |                          |           |         |          |          |
| ENTER MENU SELE | CTION:                   |           |         |          |          |
|                 |                          |           |         |          |          |
|                 |                          |           |         |          |          |

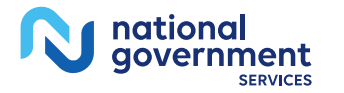

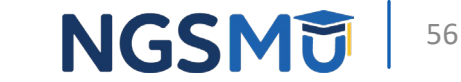

PLEASE ENTER DATA - OR PRESS PF3 TO EXIT

# **Claims Correction Submenu Actions**

- Correct RTP claims
  - Check RTP file regularly!
  - Not considered received by Medicare when in RTP
    - Can fail timely filing
- Adjust processed or rejected claims
  - Not all rejected claims can be adjusted
  - Adjustments must be done timely
- Cancel processed claims
  - Use sparingly most claims should be adjusted

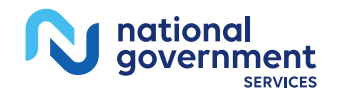

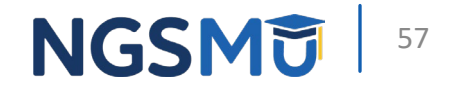

# **Tips for Adjustments and Cancels**

- Report Adjustment Reason Code on Claim Page 03
  - Refer to Adjustment Reason Code file
    - Option 16 under Inquiries Submenu (01)
  - Report only one reason code on adjustment/cancel claim request
  - If more than one reason could apply, choose reason that best describes why adjusting or cancelling
- Report appropriate claim change CC on Claim Page 01
  - Reason code D1 used when only changing charges on claim
  - If reason code D9 is reported, indicate reason for adjustment in **REMARKS field on Claim Page 04**

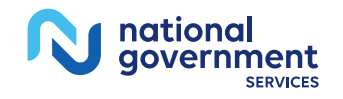

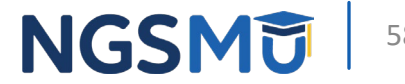

# Adjustment CCs (TOB XX7)

| Condition Code | Description                              |
|----------------|------------------------------------------|
| DO             | Change in service dates                  |
| D1             | Change in charges                        |
| D2             | Change in revenue code/HCPCS/HIPPS       |
| D3             | Second or subsequent interim PPS payment |
| D4             | Change in diagnosis/procedure code       |
| D7             | Change to make Medicare secondary        |
| D8             | Change to make Medicare primary          |
| D9             | Other change                             |
| EO             | Change in patient status                 |
| DO             | Change in service dates                  |

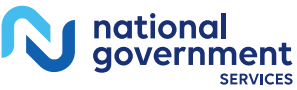

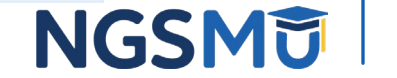

# Cancel CCs (TOB XX8)

| Condition Code | Description                                  |
|----------------|----------------------------------------------|
| D5             | Incorrect Medicare number or provider number |
| D6             | Duplicate payment or overpayment             |

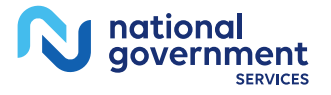

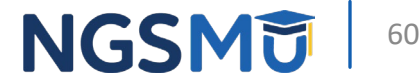

# **Online Reports View Submenu**

## 04 - Online Reports Submenu

MAP1705 TC98548

#### NATIONAL GOVERNMENT SERVICES,#13001 UAT ACMMA561 10/14/11 ONLINE REPORTS MENU C2011455 16:20:11

- R1 SUMMARY OF REPORTS
- R2 VIEW A REPORT
- R3 CREDIT BALANCE REPORT CMS 838

ENTER MENU SELECTION:

PLEASE ENTER DATA - OR PRESS PF3 TO EXIT

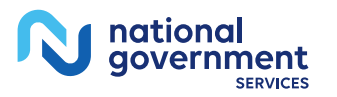

## Summary of Reports – Option R1

| MAP1671<br>TC98548<br>REPORT NO               | NATIONA                                                | AL GOVERNMENT SERVICES,#13001 UAT<br>NE REPORTS SELECTION INQUIRY                                                                                                    | ACMMA561 10/21/11<br>c201145s 14:12:59 |
|-----------------------------------------------|--------------------------------------------------------|----------------------------------------------------------------------------------------------------|----------------------------------------|
| SEL REPORT NO.                                | FREQUENCY                                              | DESCRIPTION                                                                                                    |                                        |
| 050<br>201<br>211<br>212<br>213<br>630<br>702 | DAILY<br>WEEKLY<br>WEEKLY<br>WEEKLY<br>WEEKLY<br>DAILY | CLAIMS RETURNED TO PROVIDER<br>PENDING/RETURNED/PROCESSED CLM<br>SUBMITTED CREDIT BALANCES<br>OUTSTD MED AMT CREDIT BALANCES<br>DELETED CREDIT BALANCES<br>PROVIDER DISCLOSURE STATEMENT<br>ACS APPEALS RECEIVED |                                        |

PROCESS COMPLETED --- NO MORE DATA THIS TYPE PLEASE MAKE A SELECTION, ENTER NEW KEY DATA. OR PRESS PEB TO EXIT

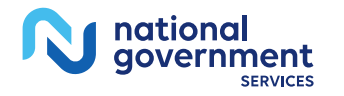

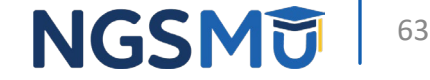

#### Claims Returned to Provider – Report 050

| MAP1661                                                             | NATIONAL              | GOVERNMEN                         | T SERVICES, | INC. #13001 | ACPFA061 02/21/18  |  |
|---------------------------------------------------------------------|-----------------------|-----------------------------------|-------------|-------------|--------------------|--|
| GXM8298                                                             |                       | REPORT                            | VIEW INQUI  | RY          | C201813P 14:49:33  |  |
| REPO                                                                | RT 050 FRE            | QUENCY D                          | SCROLL L    |             |                    |  |
| KEY XXXXXX                                                          |                       | PAGE 00000                        | 1 SEARCH    |             |                    |  |
| REPORT: 050 SUBMITTER: XXXXXXXX MEDICARE PART A - 13                |                       |                                   |             |             |                    |  |
| CYCLE DATE: 02/                                                     | CLAIMS RETURNED TO PR |                                   |             |             |                    |  |
| PROVIDER: XXXXX                                                     | x                     | NPI: XXXXXXXXX FOR CYCLE DATE 02/ |             |             | R CYCLE DATE 02/20 |  |
| FOR PR                                                              | OVIDER                | PROVIDER NAME                     |             |             |                    |  |
|                                                                     |                       | ADDRESS 1                         |             |             |                    |  |
|                                                                     |                       | ADDRESS 2                         |             |             |                    |  |
|                                                                     |                       | CITY                              | STAT        | E ZIP       |                    |  |
|                                                                     |                       |                                   |             |             |                    |  |
| MID/CERT/SSNO                                                       | PCN/DCN               |                                   | TYPE BILL   | PROV/NPI    | NAME               |  |
|                                                                     |                       |                                   |             |             |                    |  |
|                                                                     |                       |                                   |             |             |                    |  |
| XXXXXXXXXXXX                                                        | *****                 | XXXX                              | 131         | XXXXXX      | XXXXXX             |  |
| *****                                                               |                       |                                   |             | XXXXXXXXXXX |                    |  |
|                                                                     |                       |                                   |             |             |                    |  |
|                                                                     | 38038                 | FOR DATES                         | OF SERVICE  | ON OR AFTER | 07/31/00, WHETHER  |  |
| EQUAL OR NOT, OUTPATIENT OPPS TYPES OF BILLS (12X,                  |                       |                                   |             |             |                    |  |
| ANY BILL CONTAINING CONDITION CODE 07) CANNOT HAVE                  |                       |                                   |             |             |                    |  |
| THE PROVIDER NUMBERS ARE EQUAL UNLESS CONDITION CO                  |                       |                                   |             |             |                    |  |
| ENTER NEW KEY DATA OR                                               |                       |                                   |             |             |                    |  |
| PRESS PF2-SEARCH PF3-EXIT PF5-SCROLL BKWD PF6-SCROLL FWD PF11-RIGHT |                       |                                   |             |             |                    |  |

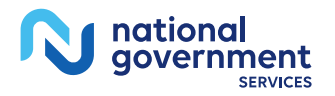

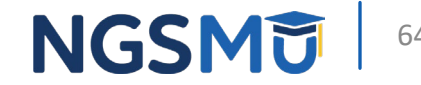

### Pending/Returned/Processed Claims – Report 201

| MAP1661 NA            | TIONAL GOVERNMENT SERV | ICES, #13001 UA | ACMFA56    | 51 07/21/16 |
|-----------------------|------------------------|-----------------|------------|-------------|
| MXG9282               | REPORT VIEW I          | NQUIRY          | C201631    | P 09:25:28  |
| REPORT 201            | FREQUENCY W SCROLL     | L               |            |             |
| KEY XXXXXX            | PAGE 000976 SEAR       | CH              |            |             |
| REPORT: 201           |                        | 1               | MEDICARE P | PART A - 13 |
| CYCLE DATE: 7/15/16   |                        | SUM             | MARY OF PE | ENDED CLAIM |
| BLUE CROSS CODE:      |                        |                 | INPATI     | IENT        |
|                       |                        |                 | RECD       | ADMIT       |
| NAME                  | MED REC NUMBER         | HIC NUMBER      | DATE       | DATE        |
| BENEFICIARY 1         |                        | 999000000A      | 03/21/16   | 05/11/07 0  |
| PAT CONTROL NBR:      | 2.3                    |                 |            |             |
| BENEFICIARY 2         |                        | 999900000A      | 05/20/16   | 03/06/15 0  |
| PAT CONTROL NBR:      | NCD 260.1 NO EDIT      |                 |            |             |
| BENEFICIARY 3         | C201441F               | 999990000A      | 09/19/14   | 06/04/14 0  |
| PAT CONTROL NBR:      | FS8088 A01-01          |                 |            |             |
| BENEFICIARY 4         | C201441F               | 999999000A      | 09/29/14   | 09/04/14 0  |
| PAT CONTROL NBR:      | FS8088 A01-05          |                 |            |             |
| BENEFICIARY 5         | 000002785922IA46       | 999999900A      | 08/15/14   | 03/13/13 0  |
| PAT CONTROL NBR:      | 1305011557IBCFVVKHB    |                 |            |             |
| BENEFICIARY 6         | 000067297276IA06       | 999999990A      | 06/21/16   | 10/26/15 1  |
| PAT CONTROL NBR:      | 1511040909IBCQDSBQT    |                 |            |             |
| BENEFICIARY 7         | C2014200               | 999999999A      | 03/31/14   | 08/20/13 0  |
| ENTER N               | EW KEY DATA OR         |                 |            |             |
| PRESS PF2-SEARCH PF3- | EXIT PF5-SCROLL BKWD   | PF6-SCROLL FWI  | PF11-RI    | GHT         |

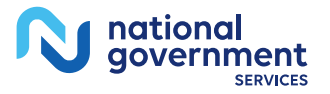

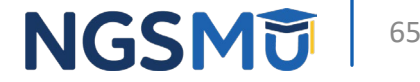

# Report 201 – Right View (PF11)

| MAP1661            | NATIONAL  | GOVERNMENT  | SERVICES, #13001 UAT | ACMFA561 07/21/16 |
|--------------------|-----------|-------------|----------------------|-------------------|
| MXG9282            |           | REPORT VIE  | W INQUIRY            | C201631P 09:39:56 |
| REPORT             | 201 FREQU | ENCY W SCR  | OLL R                |                   |
| KEY XXXXXX         | PA        | GE 000976   | SEARCH               |                   |
| REPORT: 201        | 1001      |             | PAGE                 | 2: 976            |
| CYCLE DATE: 7/15   | /1 5      |             | FREQUENCY            | C: WEEKLY         |
| BLUE CROSS CODE:   | I NP      | I: XXXXXXXX | XX PROVIDER NUMBER   | R: XXXXXX         |
|                    | FROM      | THRU A      | DJ LAST SUB SUSP     | TOTAL             |
| NAME               | DATE      | DATE I      | ND TRAN IND TYPE     | CHARGES ADS       |
| BENEFICIARY 1      | 15/11/07  | 05/21/07 *  | 03/21/16 P SUSP      | 9,000.00          |
| PAT CONTROL N      | IBR       |             |                      |                   |
| BENEFICIARY 2      | 3/06/15   | 03/28/16    | 06/02/16 A SUSP      | 4,551,452.36      |
| PAT CONTROL N      | BRI       |             |                      |                   |
| BENEFICIARY 3      | 6/04/14   | 08/10/14    | 09/24/14 P CWFD      | 541,290.51        |
| PAT CONTROL N      | BR        |             |                      |                   |
| BENEFICIARY 4      | 19/04/14  | 09/09/14    | 09/29/14 P SUSP      | 114,290.51        |
| PAT CONTROL N      | BR        |             |                      |                   |
| BENEFICAIRY 5      | 3/13/13   | 03/15/13    | 01/14/15 P SUSP      | 12,806.72         |
| PAT CONTROL N      | BR        |             |                      |                   |
| BENEFICIARY 6      | 10/26/15  | 11/11/15    | 06/21/16 P SUSP      | 232,984.22        |
| PAT CONTROL N      | BR        |             |                      |                   |
| BENEFICIARY 7      | 8/20/13   | 08/23/13    | 09/12/14 P SUSP      | 24,644.75         |
| ENTE               | R NEW KEY | DATA OR     |                      |                   |
| PRESS PF2-SEARCH F | F3-EXIT P | F5-SCROLL B | KWD PF6-SCROLL FWD   | PF10-LEFT         |

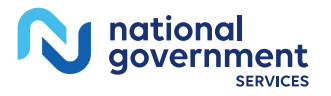

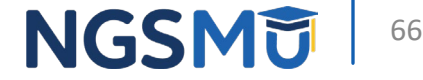

# Report 201 – Claims Summary Totals

Last page of report

|              | INP | OTP | SNF   | HHA      | HOSPICE | CORF     |          |
|--------------|-----|-----|-------|----------|---------|----------|----------|
| PENDING      |     | 106 | 1,071 | 0        | 0       | 0        | 0        |
| CLAIMS       |     | 106 | 1,071 | 0        | ğ       | ũ        | Q        |
| AD JUSTMENTS | 3   | 0   | Q     | Q        | Q       | <u>Q</u> | Q        |
| PROCE SSED   |     | 0   | Q     | <u>0</u> | ĝ       | <u>0</u> | 0        |
| CLAIMS       |     | 101 | 1,805 | õ        | ğ       | <u>0</u> | <u>0</u> |
| PAID         |     | 91  | 1,583 | 0        | ğ       | Q        | Q        |
| REJECTEI     | )   | 10  | 222   | 0        | Q       | <u>Q</u> | Q.       |
| ADJUSTMENTS  | 3   | 0   | Q     | Q.       | Q       | Q.       | <u>Q</u> |
| PAID         |     | 0   | Q     | Q        | Q       | <u>ĝ</u> | <u>Q</u> |
| REJECTEI     | )   | 0   | Q     | ğ        | ğ       | <u>ğ</u> | Q        |
| RETURNED     |     | 7   | 277   | 0        | Q       | Q        | Q        |
| CLAIMS       |     | 7   | 277   | 0        | Q       | <u>Q</u> | Q.       |
| AD JUSTMENTS | 3   | 0   | Q     | Q.       | Q.      | Q.       | Q,       |

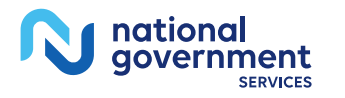

NGSMU 67

# FISS DDE Resources

# **Resources and References**

- <u>Our website</u>
  - FISS DDE
    - System requirements and login ID/password help
    - Part A > Claims > Electronic Submissions (EDI)
  - FISS DDE Provider Online Guide
    - Details and instructions for each menu item
    - Part A > Education > Job Aids & Manuals

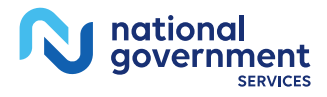

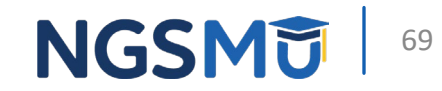

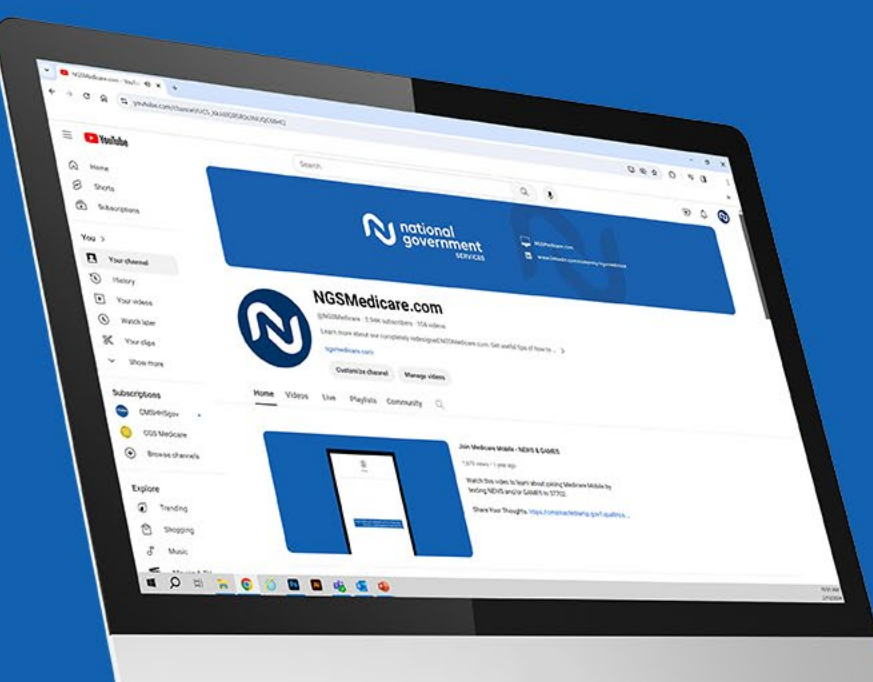

national

government

SERVICES

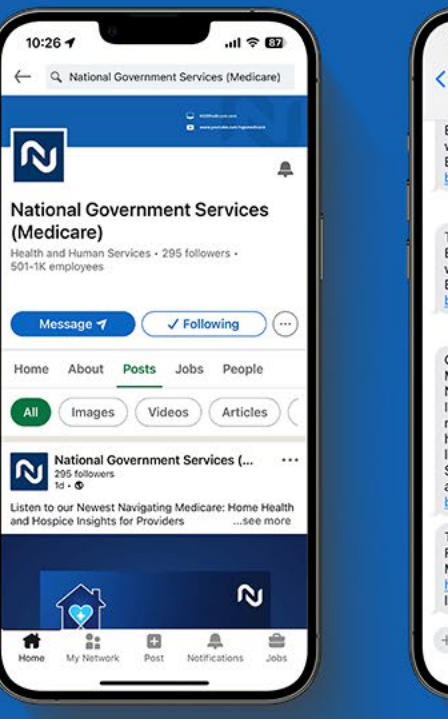

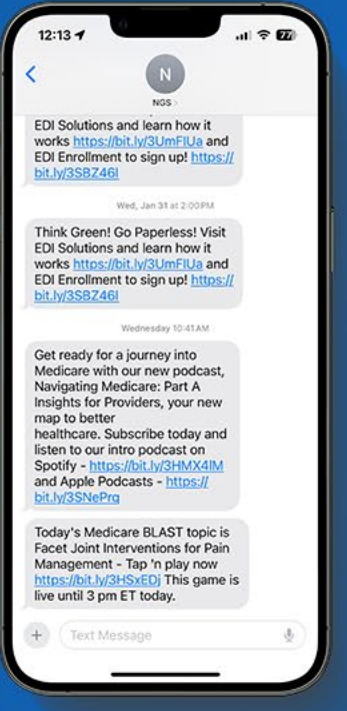

#### Connect with us on social media

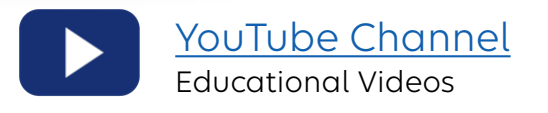

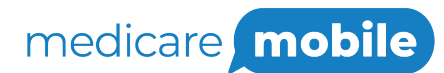

Text NEWS to 37702; Text GAMES to 37702

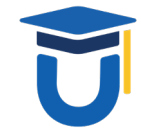

www.MedicareUniversity.com

Self-paced online learning

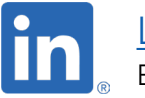

LinkedIn **Educational Content** 

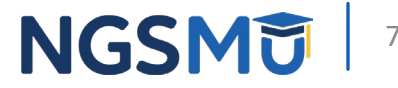

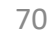

## Listen to Our Part A Podcast

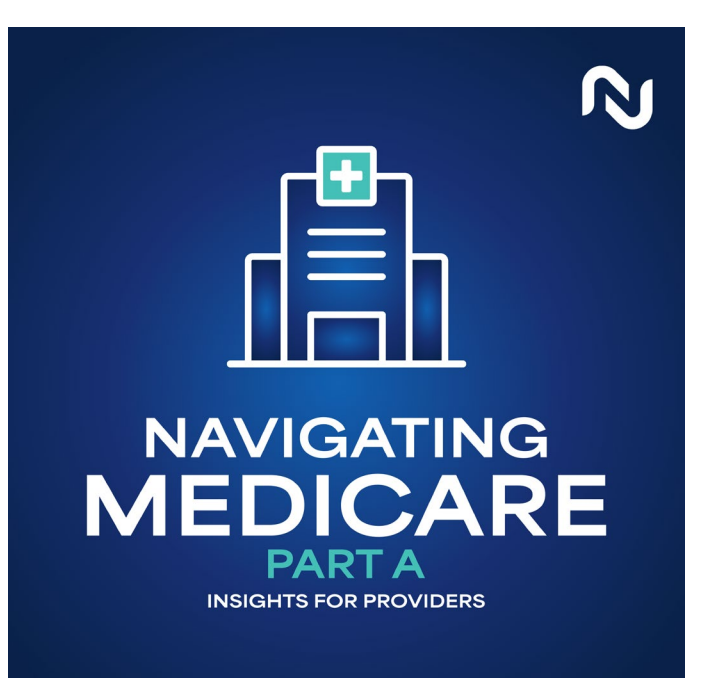

#### Navigating Medicare: Part A Insights for Providers

Listen to our podcast on Spotify and Apple Podcasts! We will have a new episode on the 1st and 3rd Wednesday of each month.

Spotify:

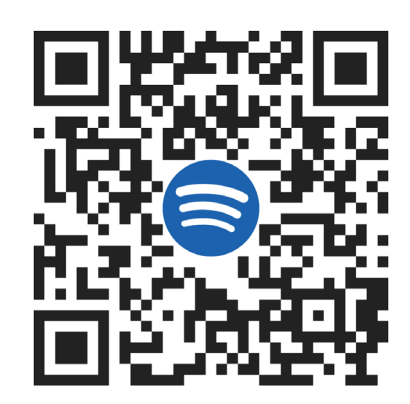

#### Apple Podcasts:

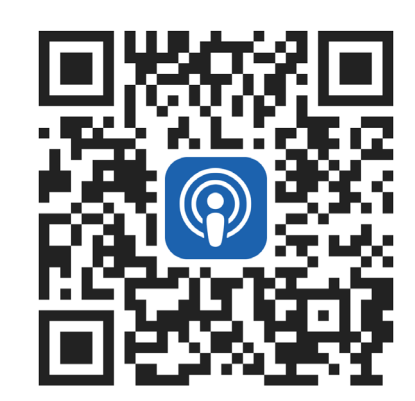

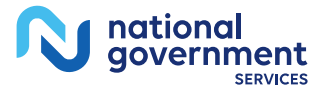

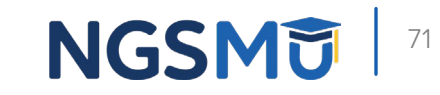

#### Find us online

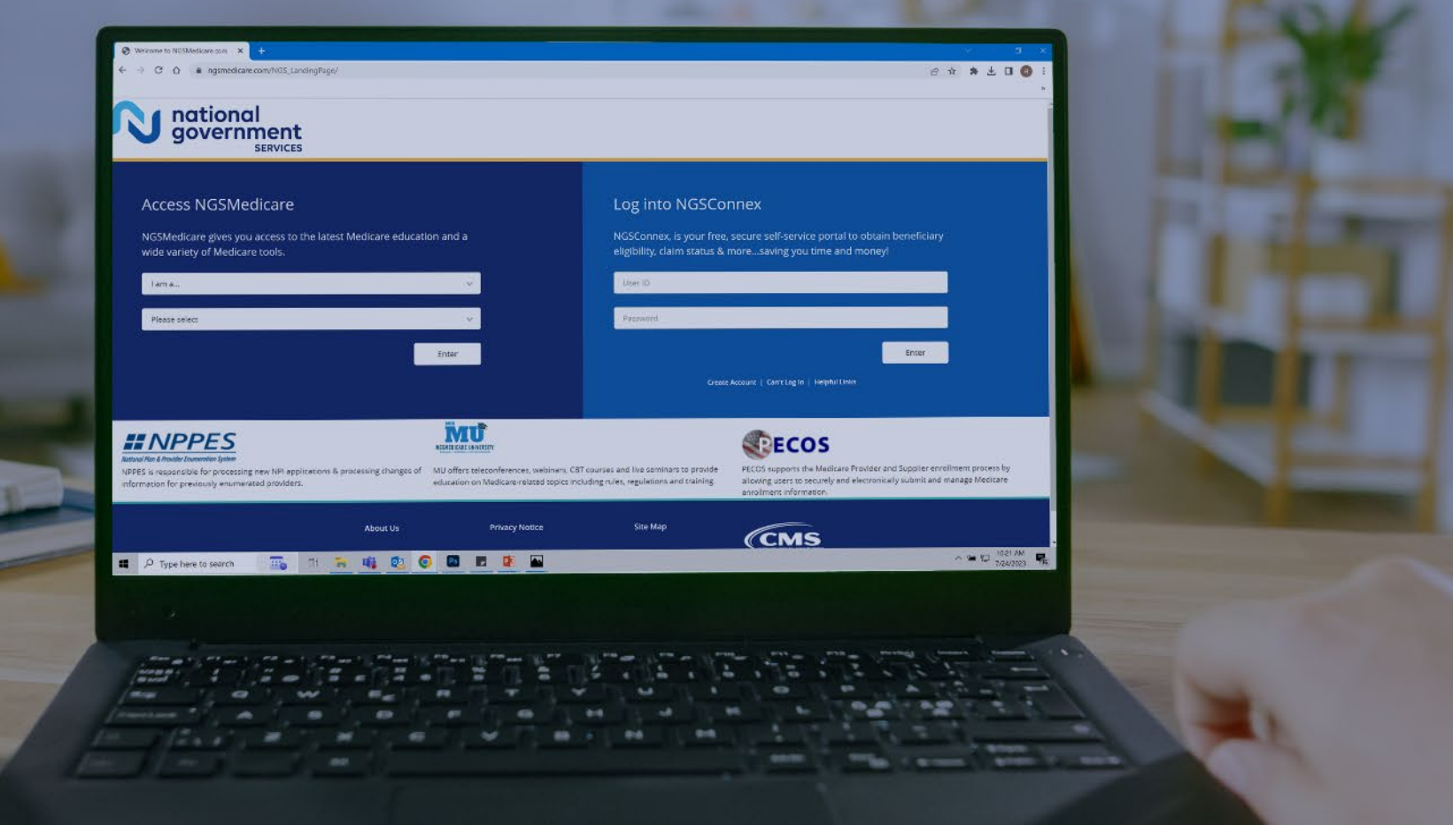

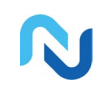

www.NGSMedicare.com Online resources, event calendar, LCD/NCD, and tools

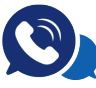

#### IVR System

The interactive voice response system (IVR) is available 24-hours a day, seven days a week to answer general inquiries

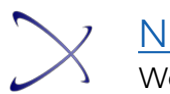

NGSConnex Web portal for claim information

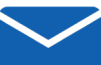

#### Sign up for Email Updates

Subscribe for Email updates at the top of any NGSMedicare.com webpage to stay informed of news

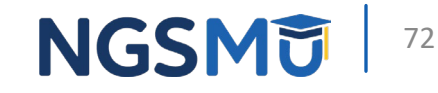

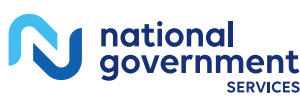
## Questions?

Thank you!